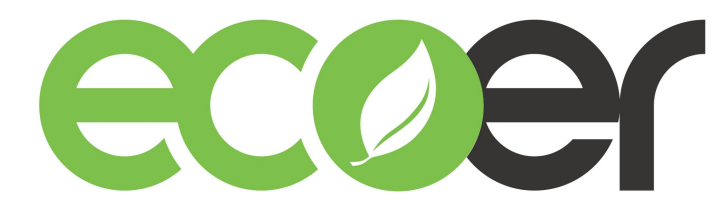

# **Ecoer Smart Service Pro App User Manual**

#### Contents

| 1. | App Layout                                            | 2  |
|----|-------------------------------------------------------|----|
| 2. | Create An Ecoer Account                               | 4  |
| 3. | Register A New System                                 | 11 |
|    | 3.1 4G Gateway Registration                           | 11 |
|    | 3.2 Ecolink Gateway Registration                      | 18 |
|    | 3.3 4G Gateway / Ecolink Information and data viewing | 25 |
|    | 3.4 Thermostat                                        | 37 |
| 4. | Device Replace                                        | 46 |
| 5. | Troubleshooting                                       | 53 |
| 6. | Technical Manuals                                     | 54 |
| 7. | Firmware Update                                       | 55 |

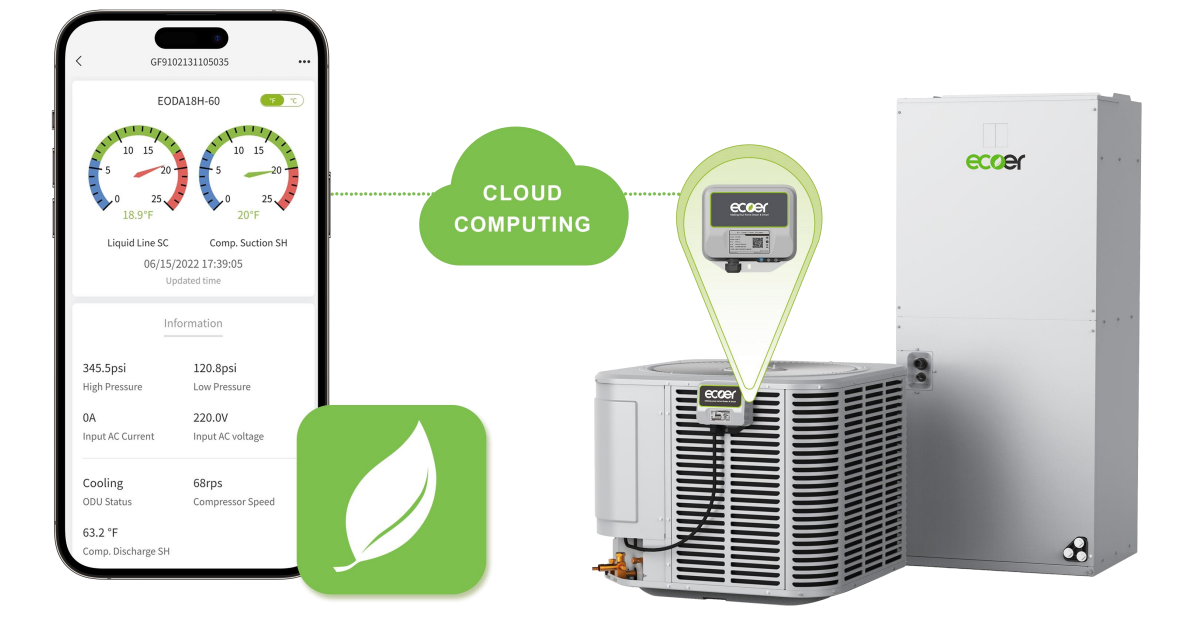

# Log in <u>www.ecoer.com</u> or App >Files >Installation to get the latest user manual for Ecoer Smart Service (ESS) Pro App.

## 1. App Layout

Ecoer Smart Service (ESS) Pro App is a tool that dealers can use to maintain and monitor an Ecoer AC / HP system that was installed.

This App will display operational data of each system installed and allow continuous monitoring. Dealers will receive system alerts and service messages in real time, allowing for remote diagnostics and faster, more accurate responses.

#### ESS Pro App has three main pages:

- "Systems" includes MY LIST and DEMO. See more details about the interface in the following page.
- "Events" provides real-time alerts for systems you have installed.
- "Files" presents training videos and technical manuals (e.g. Product Data, Installation, Service and so on)

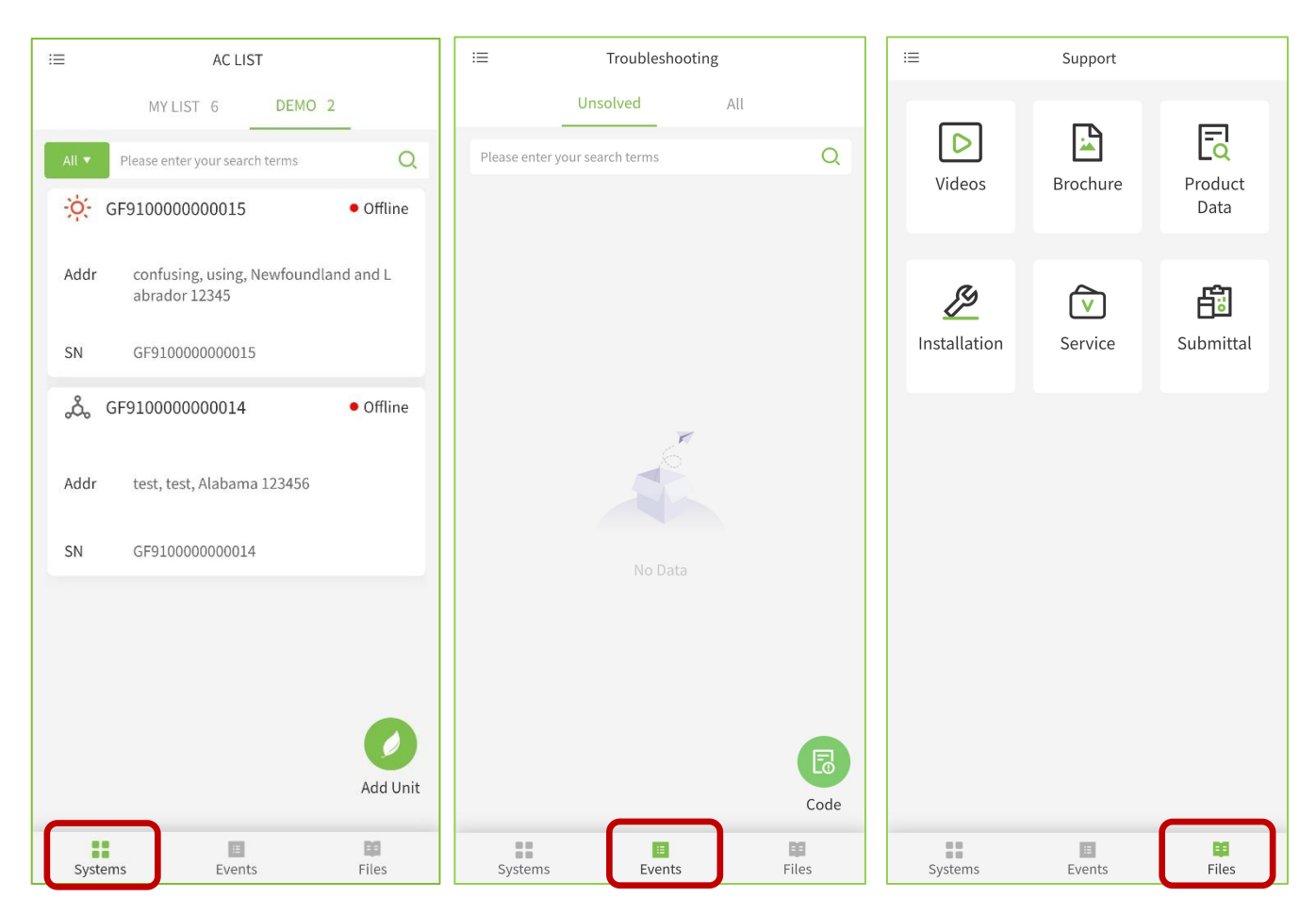

## Interface of "Systems"

Pull up to show more units that were installed (Default amounts are 30 in AC LIST). Pull down to refresh AC / HP mode and IoT status.

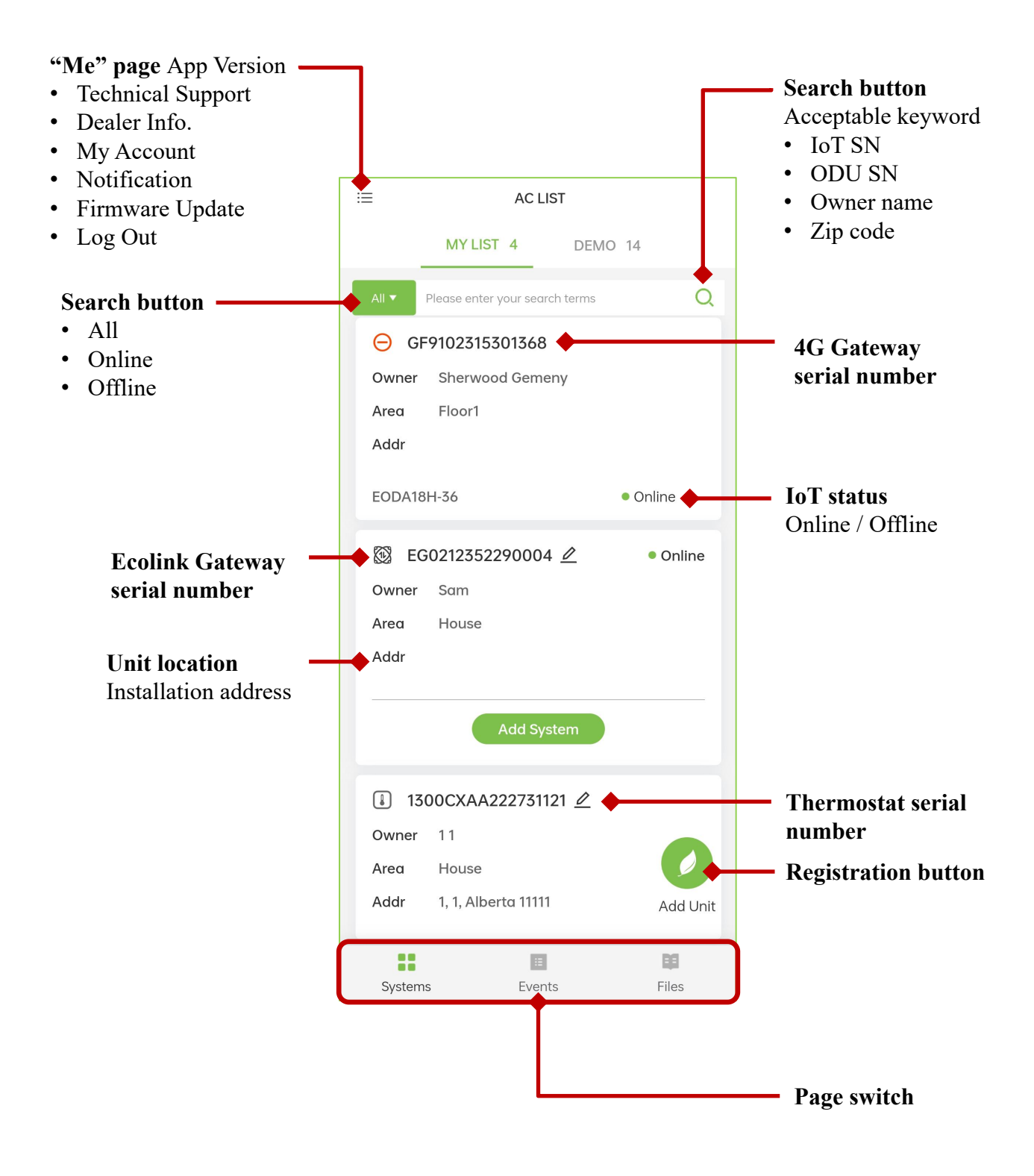

## 2. Create An Ecoer Account

#### Step 1. Create account

- 1) Click the "Sign up" button to enter the registration interface.
- 2) Enter your email account
- 3) Check "I have read and agree the <u>Privacy Policy</u>".
- 4) Click on "Create account" and go to the sign in page.

Initial password will be sent to your mailbox by **\*\*@ecoer.com** in five (5) minutes. Should you have any questions about your ecoer account, contact us by emailing <u>support@ecoer.com</u> or calling the Ecoer Support Hotline **855-598-4093**.

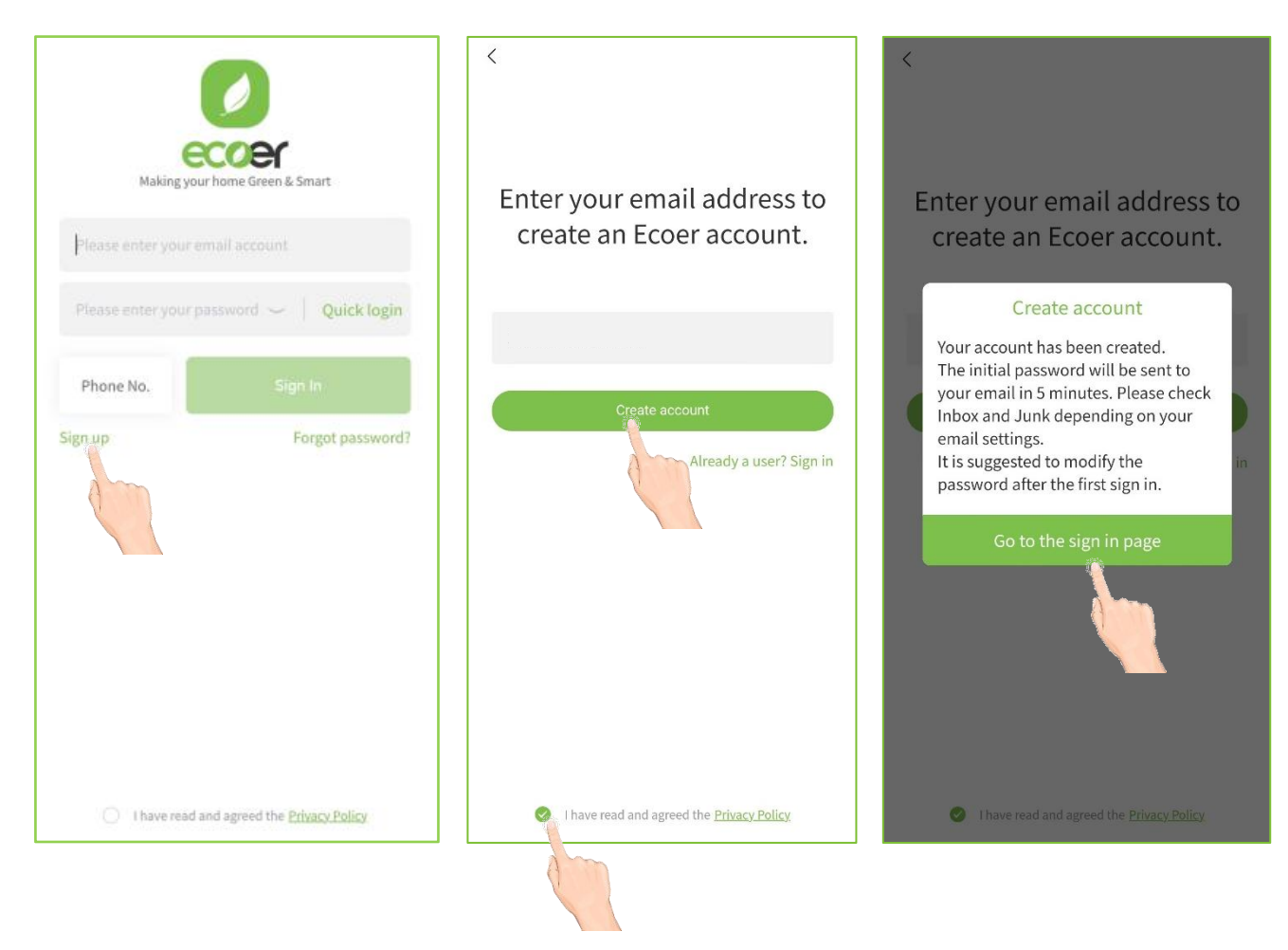

#### Step 2. Sign in

1) Email sign in: Touch "Go to the sign in page" button. Enter email address and initial password\* to sign in.

\* Check Inbox and Trash depending on your email settings.

2) Phone No. sign in: Users can sign in through phone number if they have logged in through email and are bound to their phone number.

- (1) Click the "Phone No." button to enter the phone number login interface.
- ② Select the area number, enter your phone number and password.
- ③ Check "I have read and agree the <u>Privacy Policy</u>" and click "Sign In".

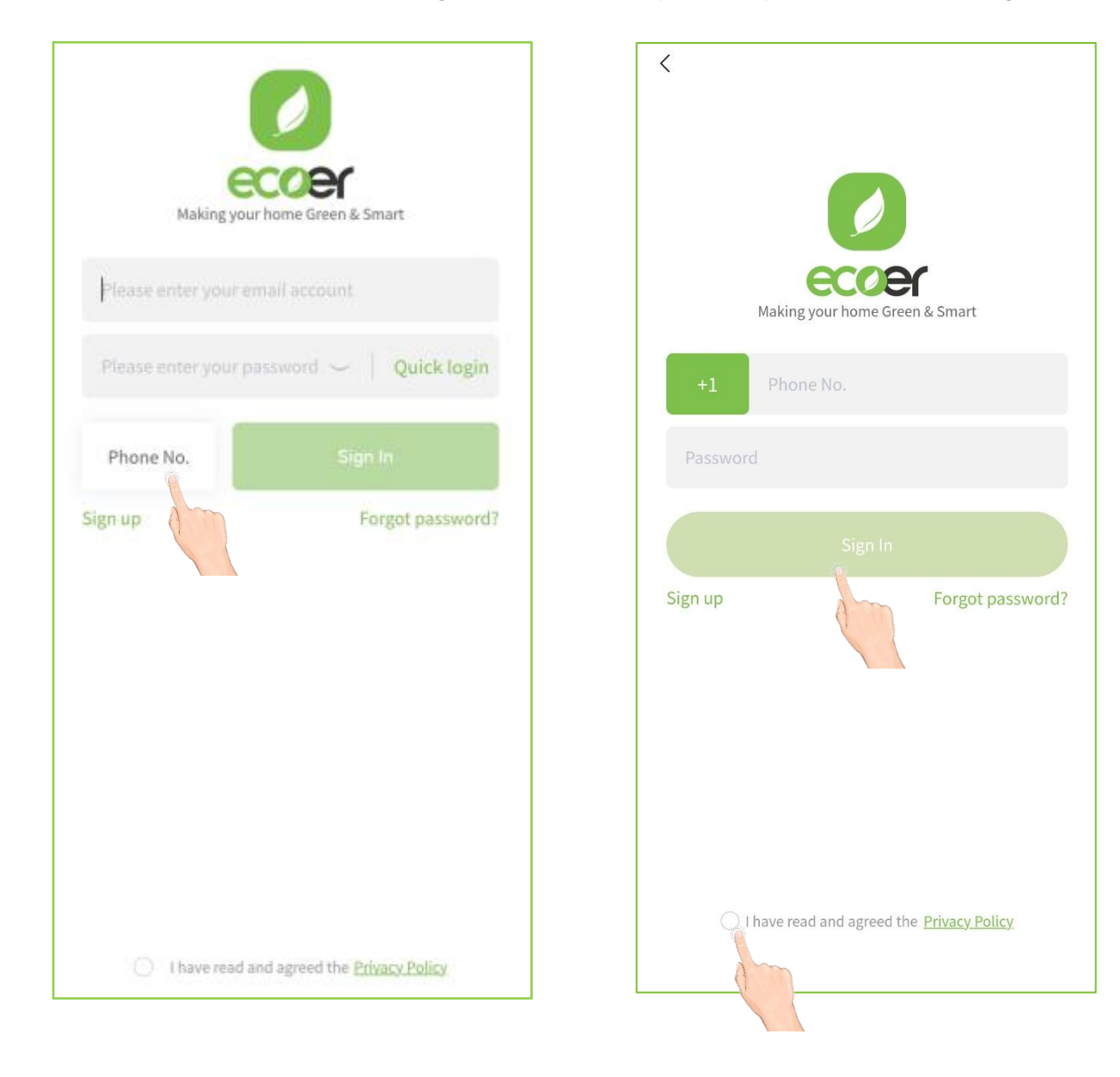

## Step 3. Fill in Personal Info.

Enter each item showing in Personal Info. Page, touch "Submit" located on the upper-right corner after filling in all information.

| <               | Personal Info. | Submit |
|-----------------|----------------|--------|
| Email           |                |        |
| First Name      |                | >      |
| Last Name       |                | >      |
| Phone No        |                | >      |
| Zip Code        |                | >      |
| City            |                | >      |
| State           |                | >      |
| Country         |                | >      |
| Contractor's Li | cense          | >      |
|                 | Logout         |        |

past due

>

>

>

>

>

>

EW100069L9BJ

#### Step 4. Choose group

1) Owner/Administrator group

Select "I am the owner / administrator" and click "Next" to register your company, then fill in required information.

The "Contractor NO." is the unique ID of your company which is required for parts warranty claim.

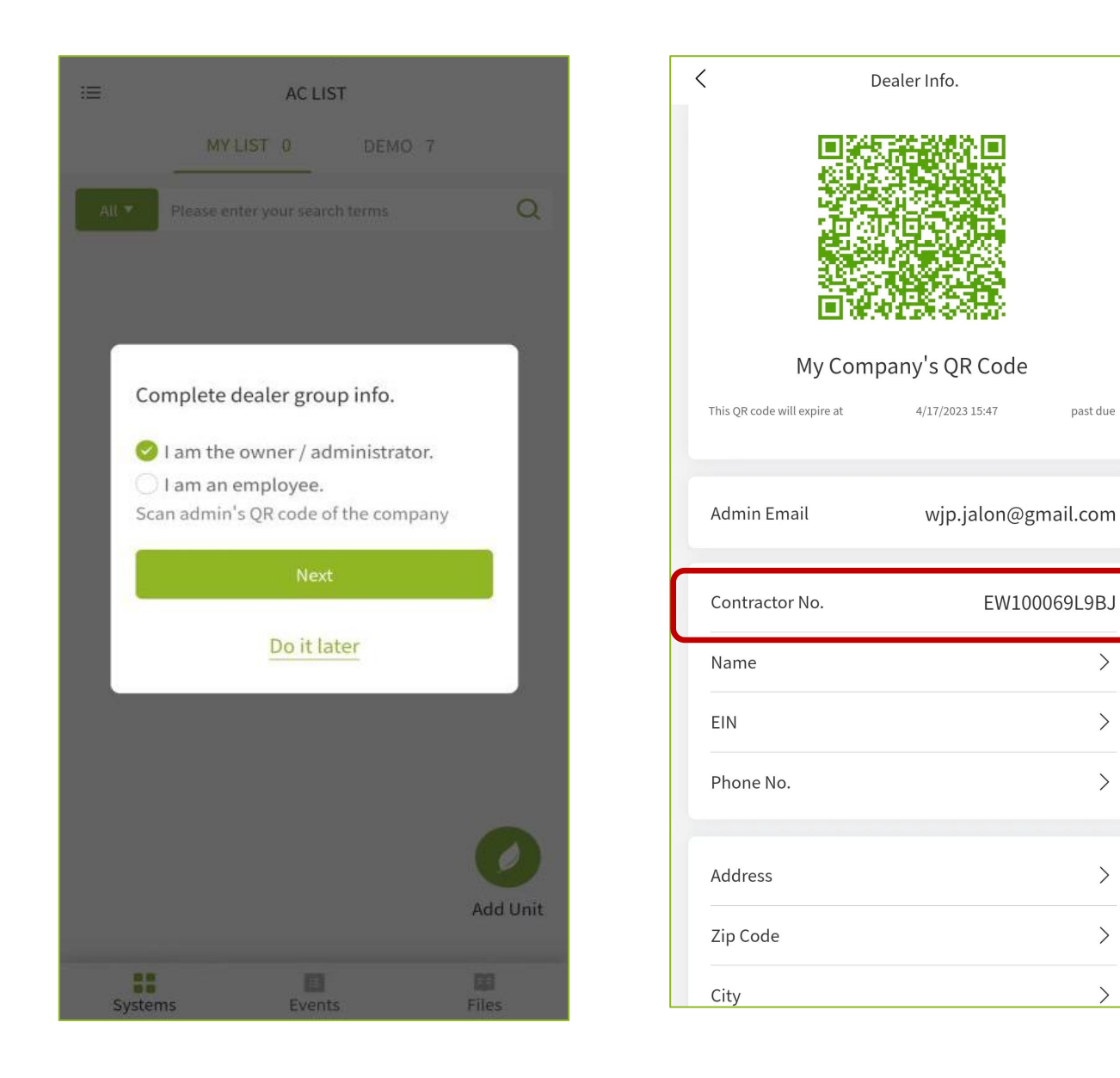

#### Step 4. Choose group

Members Management:

Click on the button in the upper-left corner and select "Dealer Info." to access the detailed interface.

Click on "Members" to delete "Employee" personnel.

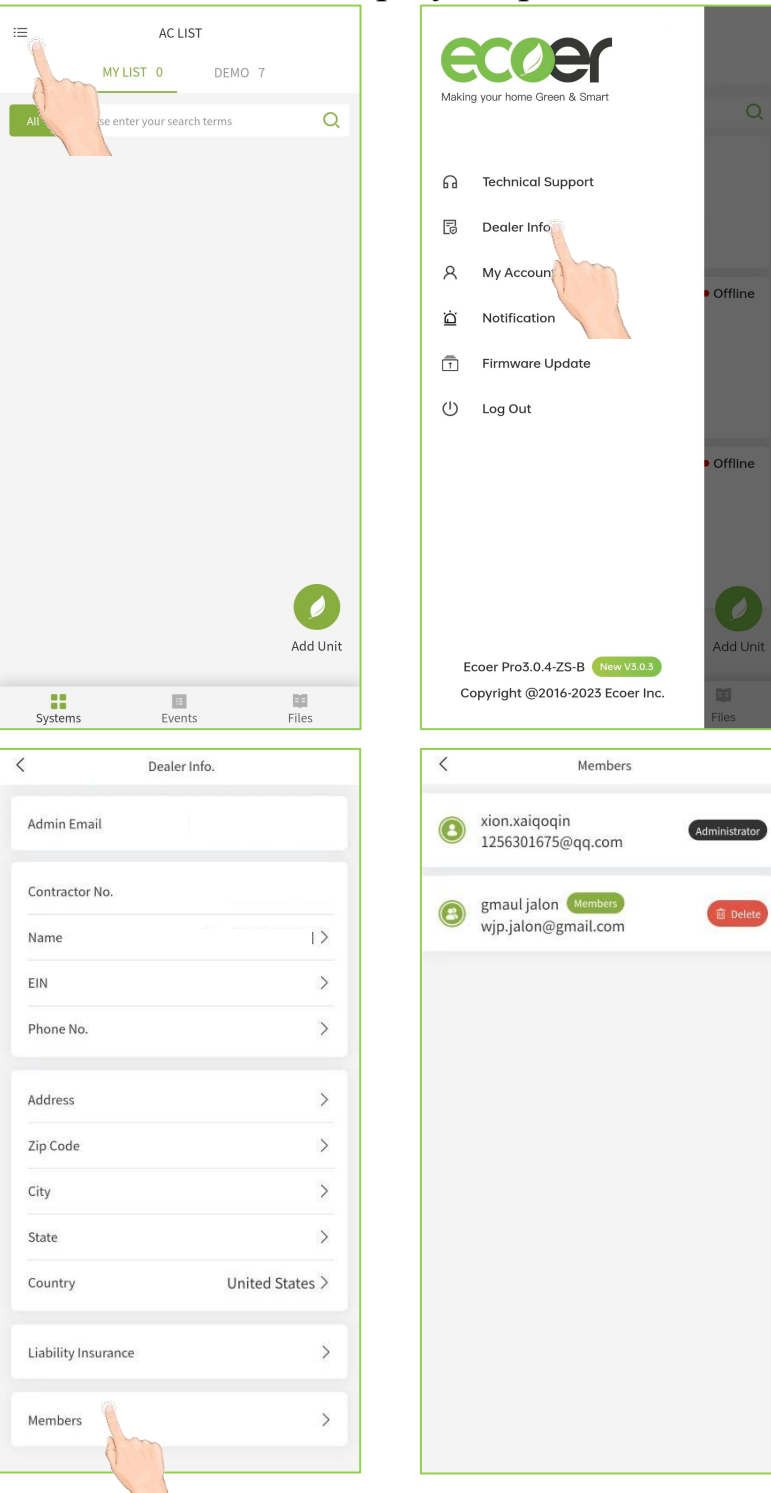

#### Step 4. Choose group

#### 2) Employee group

Select "I am an employee" to scan the owner's or administrator's QR Code showing on his / her App to join into the company. Registered systems via your account will be monitored by the owner / administrator as well.

\* If the above step has been skipped, touch  $\equiv$  located on the upper-left corner and choose "<u>Dealer Info.</u>" to do it later.

| I AC LIST                                             | 17:03 😂 | 승규는 학생 가장 교수 49%을 | <              | Dealer Info. Done |
|-------------------------------------------------------|---------|-------------------|----------------|-------------------|
| MY LIST 0 DEMO 2                                      | <       | scan the code     | Admin Email    | 1256301675@qq.com |
| All T Please enter your search terms                  | 9       |                   | Contractor No. | EW100057NS0T      |
|                                                       |         |                   | Name           |                   |
| Complete dealer group info.                           |         |                   | EIN            |                   |
| I am the owner / administrator.                       |         |                   | Phone No.      |                   |
| I am an employee. Scan admin's QR code of the company |         |                   | Address        |                   |
| Next                                                  |         |                   | Zip Code       |                   |
| Do it later                                           | - E     | Touch your light  | City           |                   |
|                                                       |         |                   | State          |                   |
|                                                       |         |                   | Country        | China             |
|                                                       |         |                   |                |                   |
| U bbA                                                 | nit     |                   |                |                   |
| Systems Events Files                                  |         |                   |                |                   |

#### Step 5. Personal Information Maintenance

Click on the button in the upper-left corner and select "My Account" to access the detailed interface.

On this interface, you can perform operations to modify personal information, change password, and deactivate your account.

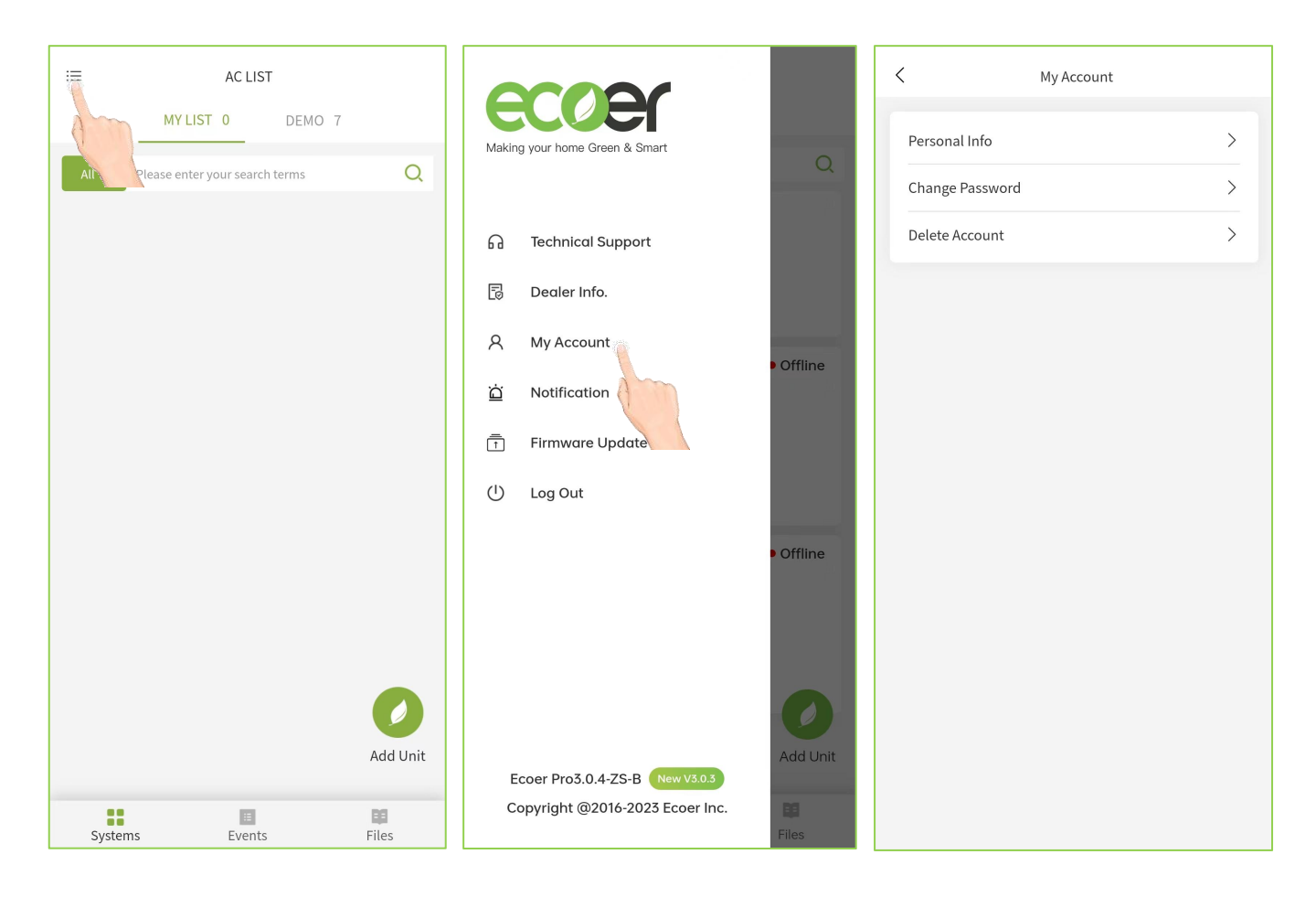

## 3. Register A New AC/HP

With the IoT device, Ecoer Inc. provides an easy way for dealers to help their customers finishing warranty registration via ESS Pro App in few minutes. Then dealers can monitor systems' live data and receive system alerts in time.

Before register any system, the IoT device shall be powered ON for 10 minutes to activate itself.

## 3.1 4G Gateway Registration

#### **Step 1. Enter registration page**

Click the "Add Unit" button and then select 4G Gateway.

| I                    |                                                                  |             |  |  |
|----------------------|------------------------------------------------------------------|-------------|--|--|
|                      | MY LIST 6 DEMO                                                   | 2           |  |  |
| All 🔻                | Please enter your search terms                                   | Q           |  |  |
| -🔆 GI                |                                                                  |             |  |  |
| Addr                 | confusing, using, Newfound<br>abrador 12345                      | lland and L |  |  |
| SN                   | GF910000000015                                                   |             |  |  |
| ුරී, GI              | CF910000000014           Addr         test, test, Alabama 123456 |             |  |  |
| Addr                 |                                                                  |             |  |  |
| SN                   | GF910000000014                                                   |             |  |  |
|                      |                                                                  | Add Unit    |  |  |
| Systems Events Files |                                                                  |             |  |  |

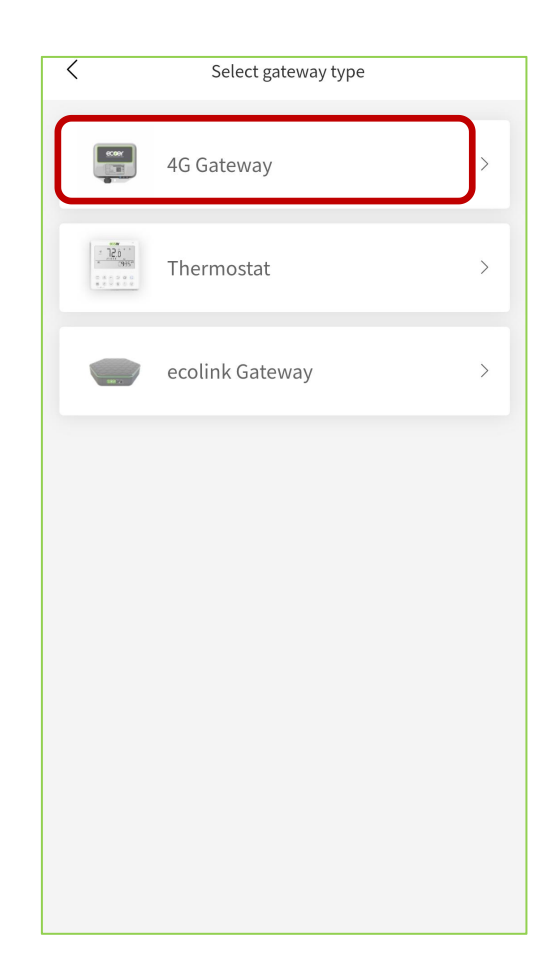

#### Step 2. Sign/Select agreement

# Sign an agreement with homeowner to start the registration.

Touch **Privacy Statement** in "Green color" and show it to the homeowner. Type in homeowner's name, unit location and other required information. Ask the homeowner to sign his/her name for your monitoring request and ecoer system registration. (Ecoer uses independent cellular data to monitor the condensing unit only.)

#### Choose the existing agreement if units are going to be installed in the same address. (Homeowner name and unit location will be showed as below)

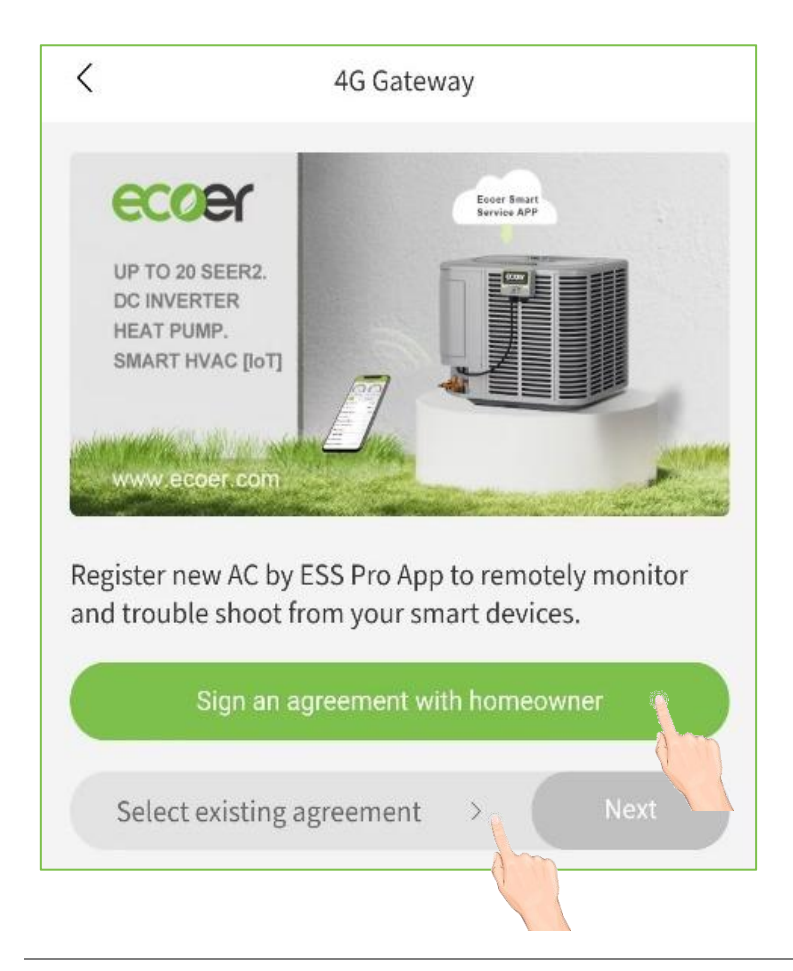

| <                            | Sign Agreement                         |
|------------------------------|----------------------------------------|
| Country                      | Country 🔻                              |
| Zip Code                     | Zip Code                               |
| Phone                        | 000-000-0000                           |
| Email                        | Email                                  |
| Building Type                | Building Type 💙                        |
| Send pr<br>Sign your name he | ivacy statement to owner's email<br>re |
|                              |                                        |
|                              | 1                                      |
|                              | Submit                                 |

## Step 3. Scan/Input SN

Select "Input/Revise SN" to manually input, or rspectively use button to scan the corresponding serial numbers.

**Tips:** Make sure the code is steady and well-lit. Hold your phone 12 inches away and then bring it closer to cover the code.

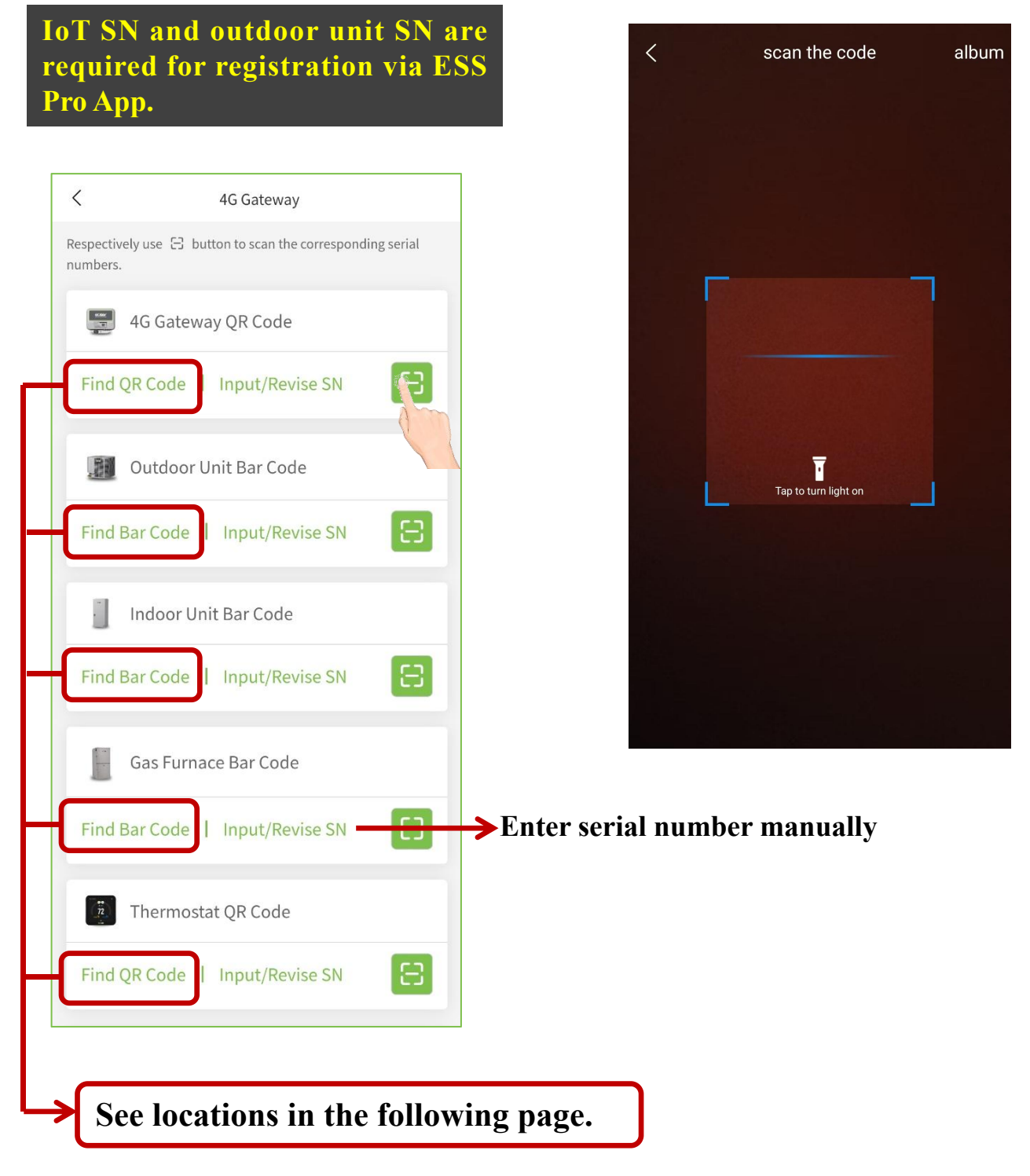

#### > 4G Gateway Device QR Code (SN length is 15)

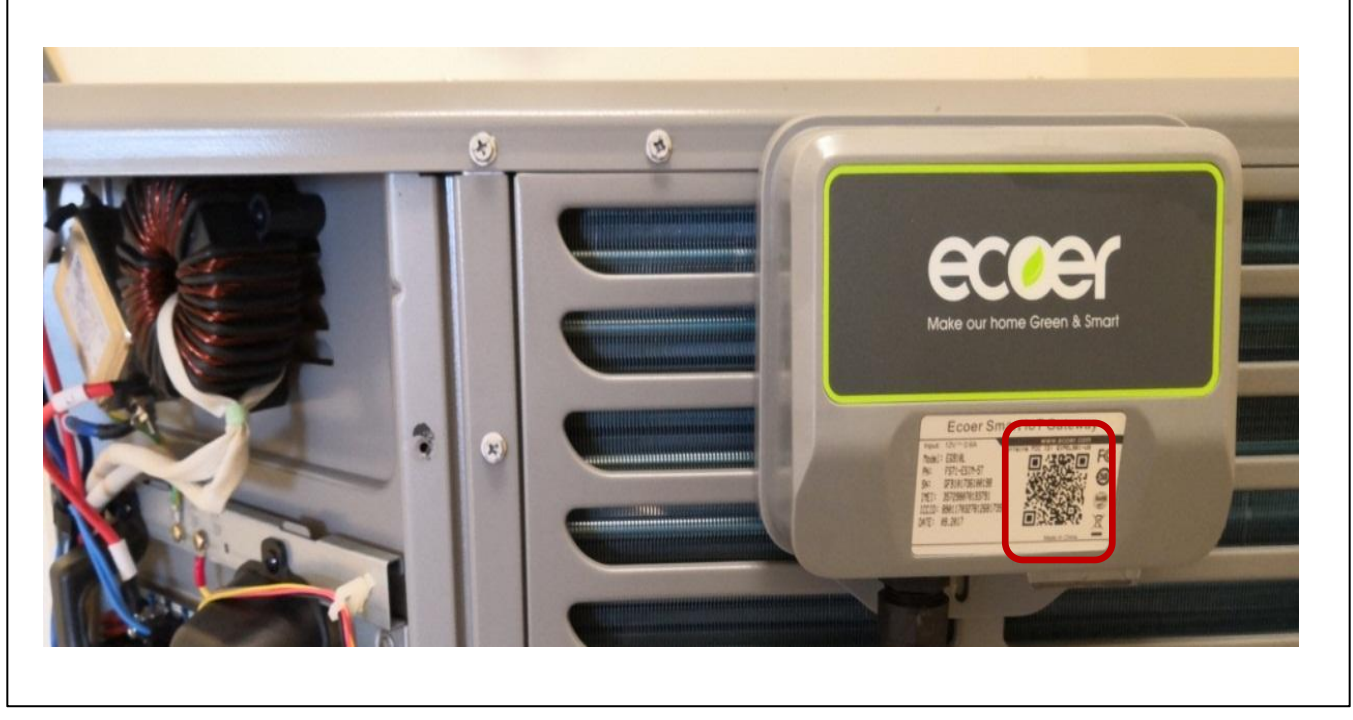

#### > Outdoor Unit Bar Code (SN length is 20)

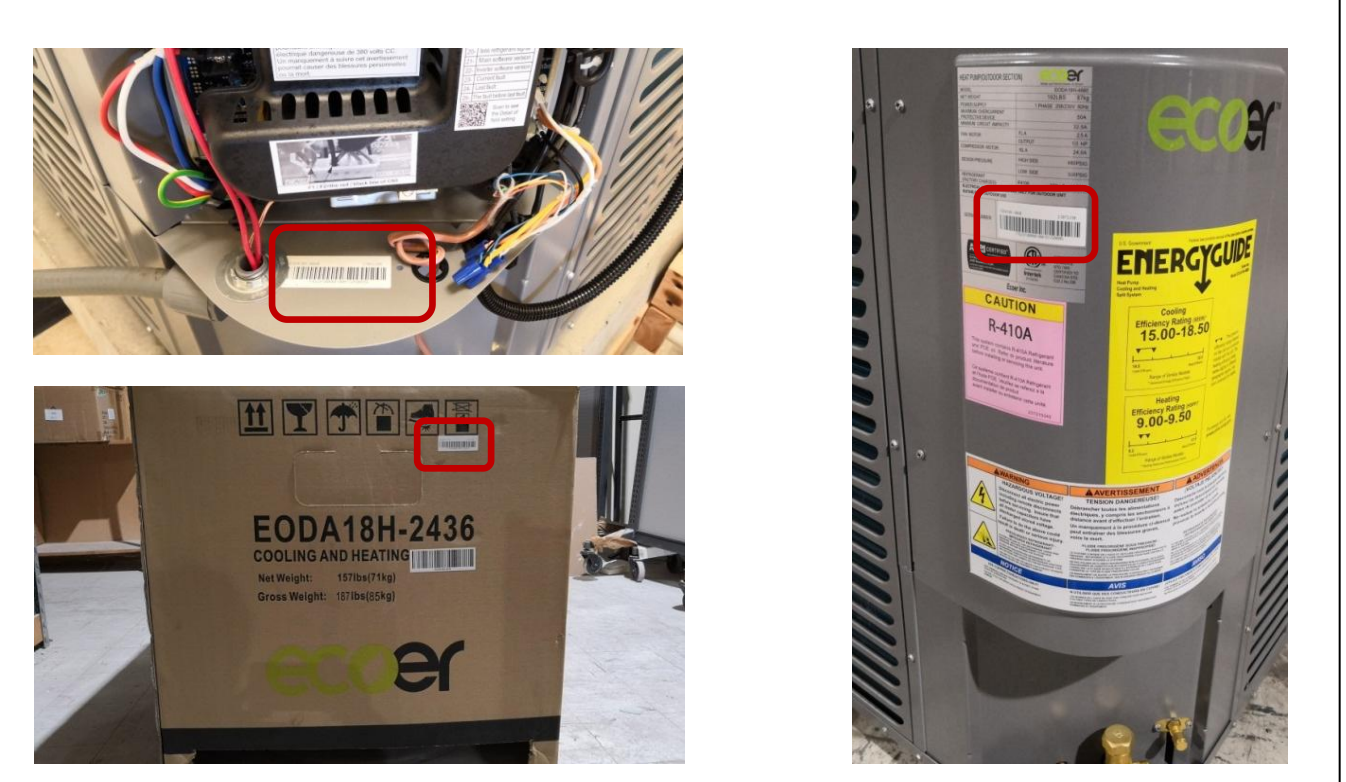

er

4

**B** <u>@</u>.

#### > Indoor Unit Bar Code (SN length is 20 or 22)

TATAL

EAHATN-60

COOLING AND HEATING

EAHATN-60

> Gas Furnace Bar Code (SN length is 22)

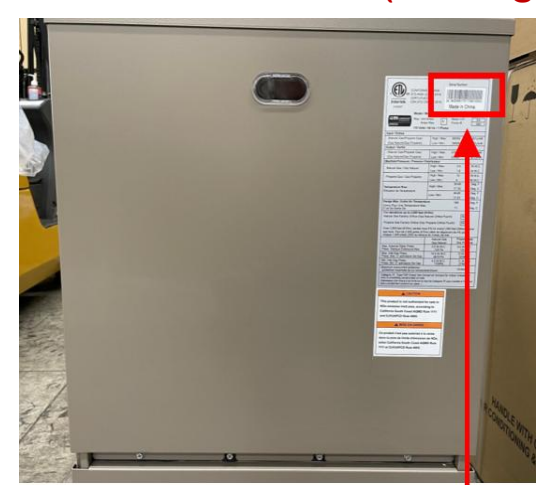

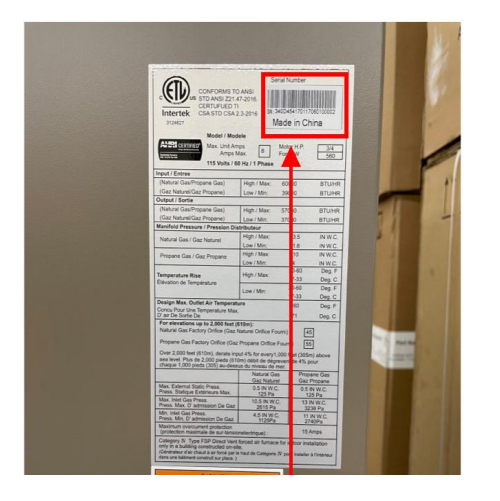

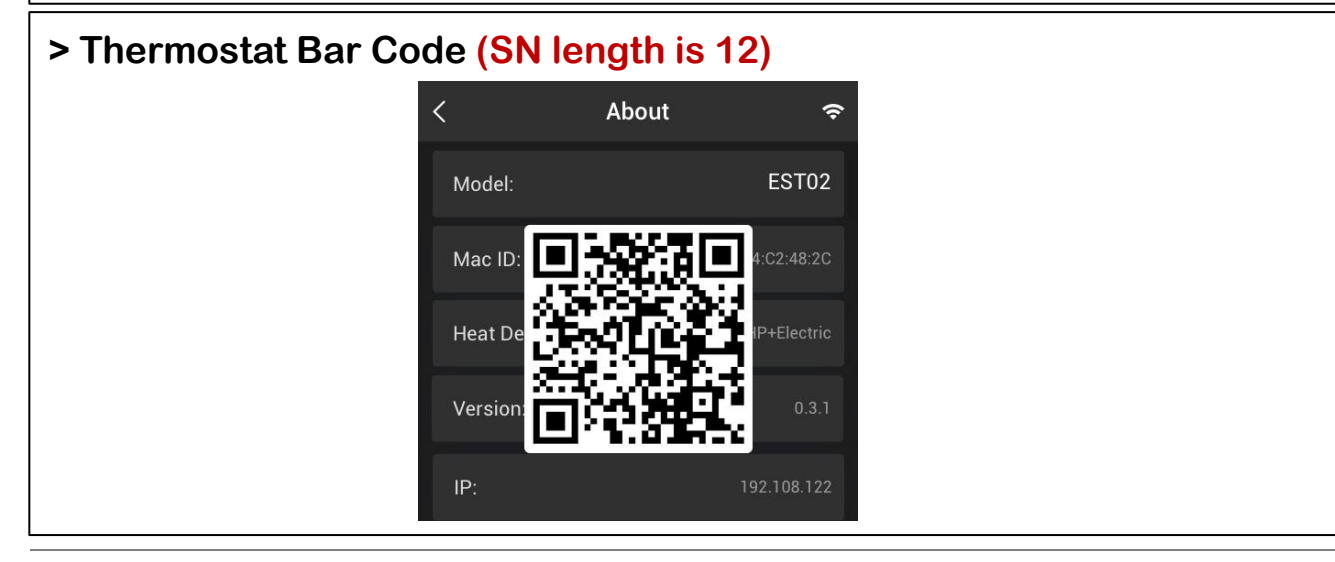

Manufacturer reserves the right to change specifications or designs without notice.

## Step 4. Confirm SN

Before register any Ecoer system via ESS Pro App, the IoT device shall be powered ON for 10 minutes so that the server can respond to your registration requirement.

Check serial numbers you submitted. Press " $\langle \rangle$ " on the upper-left corner to revise it if one of the SN is incorrect. Homeowner will get Ecoer Warranty Registration Number by <u>\*\*@ecoer.com</u> after the submission.

**Get 1-year extended Monitoring Service** as per Ecoer's requirements or Skip Sharing. Registration is done once you can see the unit in MY LIST.

Select "Heating Type" and electric heater for monthly power statistics.

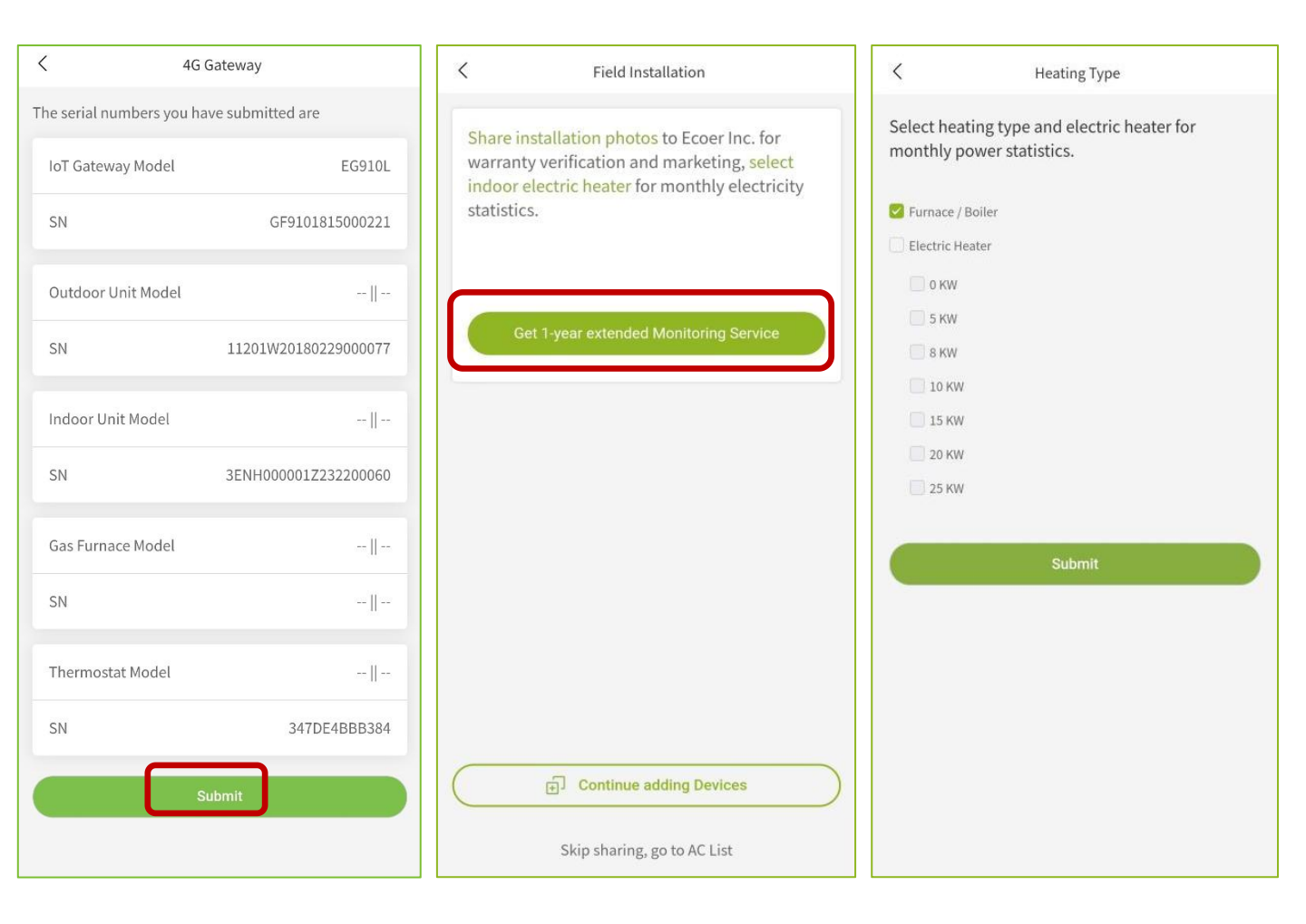

## **Step 5. Upload installation photos**

Upload installation photos and click "Finish". Click " " to see the installation device on the homepage

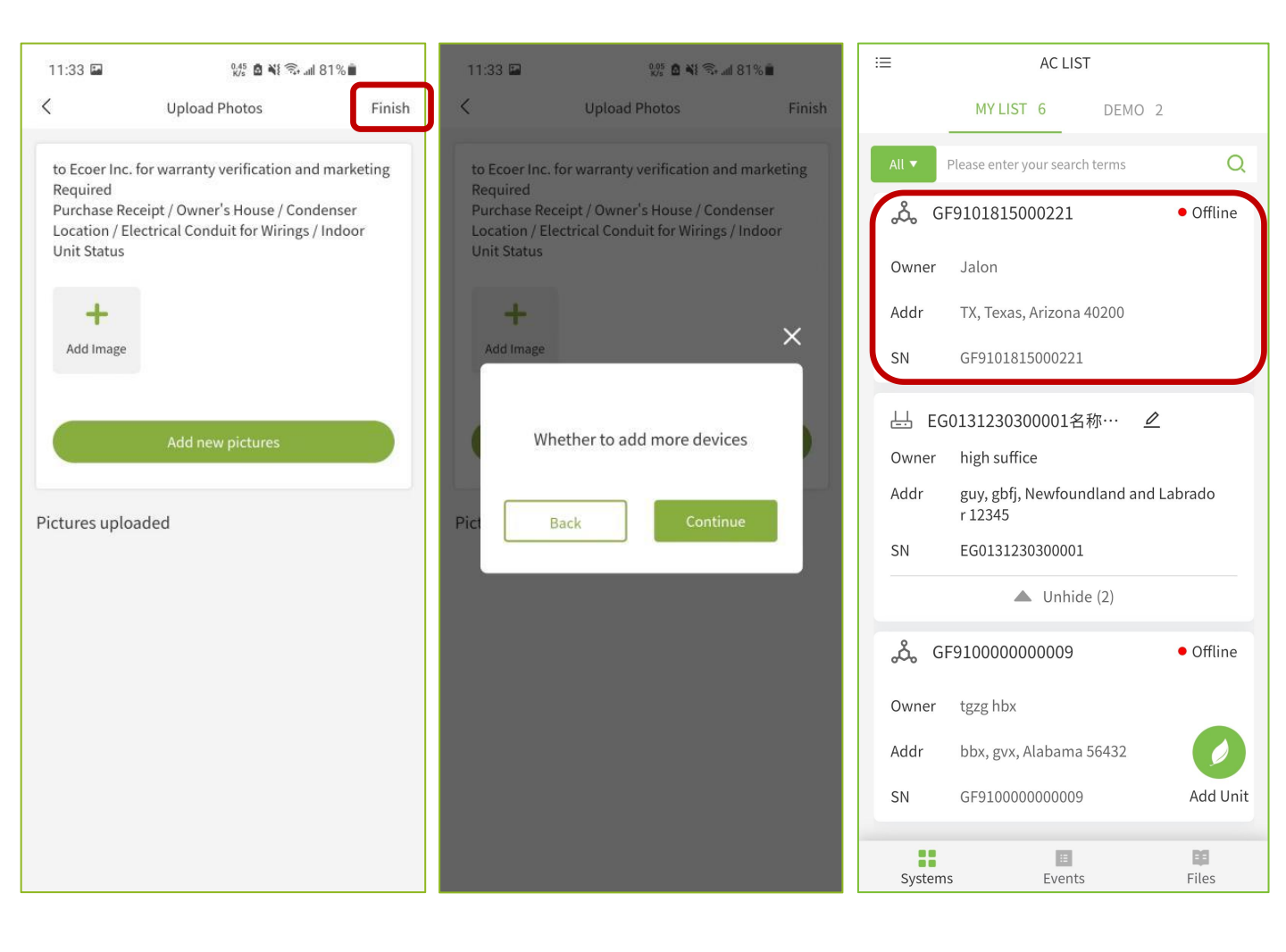

## 3.2 Ecolink Gateway Registration

The registration process is similar to 4G Gateway

#### Step 1. Enter registration page

Click the "Add Unit" button and then select ecolink Gateway.

| i≡ AC LIST                                                | Select gateway type | colink Gateway                                                                                |
|-----------------------------------------------------------|---------------------|-----------------------------------------------------------------------------------------------|
| MY LIST 6 DEMO 2<br>All  Please enter your search terms Q | 4G Gateway >        | eccer                                                                                         |
| GF910000000015     • Offline                              | Thermostat >        | DC INVERTER HEAT PUMP.<br>SMART HVAC [IoT]                                                    |
| abrador 12345                                             |                     | www.ecoer.com                                                                                 |
| SN GF91000000015                                          | ecolink Gateway     | Register new AC by ESS Pro App to remotely monitor and trouble shoot from your smart devices. |
| പ്പ് GF910000000014 ● Offline                             |                     | Sign an agreement with homeowner                                                              |
| Addr test, test, Alabama 123456                           |                     | Select existing agreement > Next                                                              |
| SN GF91000000014                                          |                     |                                                                                               |
| Add Unit<br>Systems Events Files                          |                     |                                                                                               |

### Step 2. Sign/Select agreement

#### Sign an agreement with homeowner to start the registration.

Touch **Privacy Statement** in "Green color" and show it to the homeowner. Type in homeowner's name, unit location and other required information. Ask the homeowner to sign his/her name for your monitoring request and ecoer system registration. (Ecoer uses independent cellular data to monitor the condensing unit only.)

**Choose the existing agreement if units are going to be installed in the same address.** (Homeowner name and unit location will be showed as below)

| <                                                    | < ecolink Gateway                                                                                |                    |  |  |  |  |  |  |
|------------------------------------------------------|--------------------------------------------------------------------------------------------------|--------------------|--|--|--|--|--|--|
| CECCEC<br>DC INVERTER HEAT PUMP.<br>SMART HVAC [IoT] |                                                                                                  |                    |  |  |  |  |  |  |
| Register ne<br>and troubl                            | Register new AC by ESS Pro App to remotely monitor<br>and trouble shoot from your smart devices. |                    |  |  |  |  |  |  |
|                                                      | ight an agr contone                                                                              |                    |  |  |  |  |  |  |
|                                                      | shunde ecoer                                                                                     | > Next             |  |  |  |  |  |  |
| shunde                                               | ecoer                                                                                            | 11/8/2023 18:13:16 |  |  |  |  |  |  |
| Addr:                                                | ronggui                                                                                          |                    |  |  |  |  |  |  |
| City:                                                | foshan                                                                                           |                    |  |  |  |  |  |  |
| State:                                               | Alabama                                                                                          |                    |  |  |  |  |  |  |
| ZipCode                                              | : 111111                                                                                         |                    |  |  |  |  |  |  |
|                                                      |                                                                                                  |                    |  |  |  |  |  |  |

| <             | Sign Agreement                   |
|---------------|----------------------------------|
| Country       | Country 🔻                        |
| Zip Code      | Zip Code                         |
| Phone         |                                  |
| Email         | Email                            |
| Building Type | Building Type 🔻                  |
| Send pr       | ivacy statement to owner's email |
|               | 0                                |
|               | Submit                           |

#### Step 3. Scan/Input SN

Select "Input/Revise SN" to manually input, or rspectively use button to scan the corresponding serial numbers.

**Tips:** Make sure the code is steady and well-lit. Hold your phone 12 inches away and then bring it closer to cover the code.

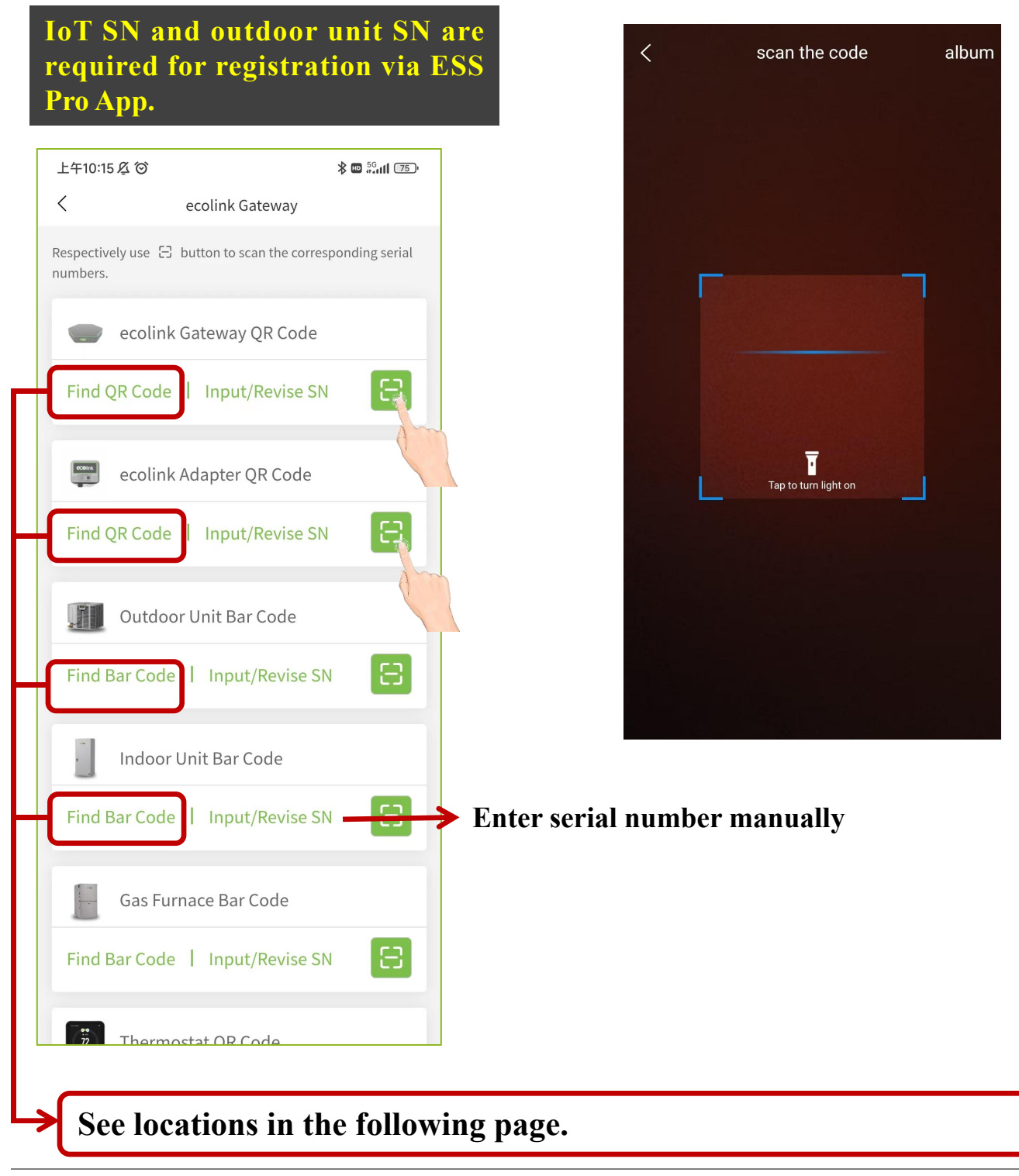

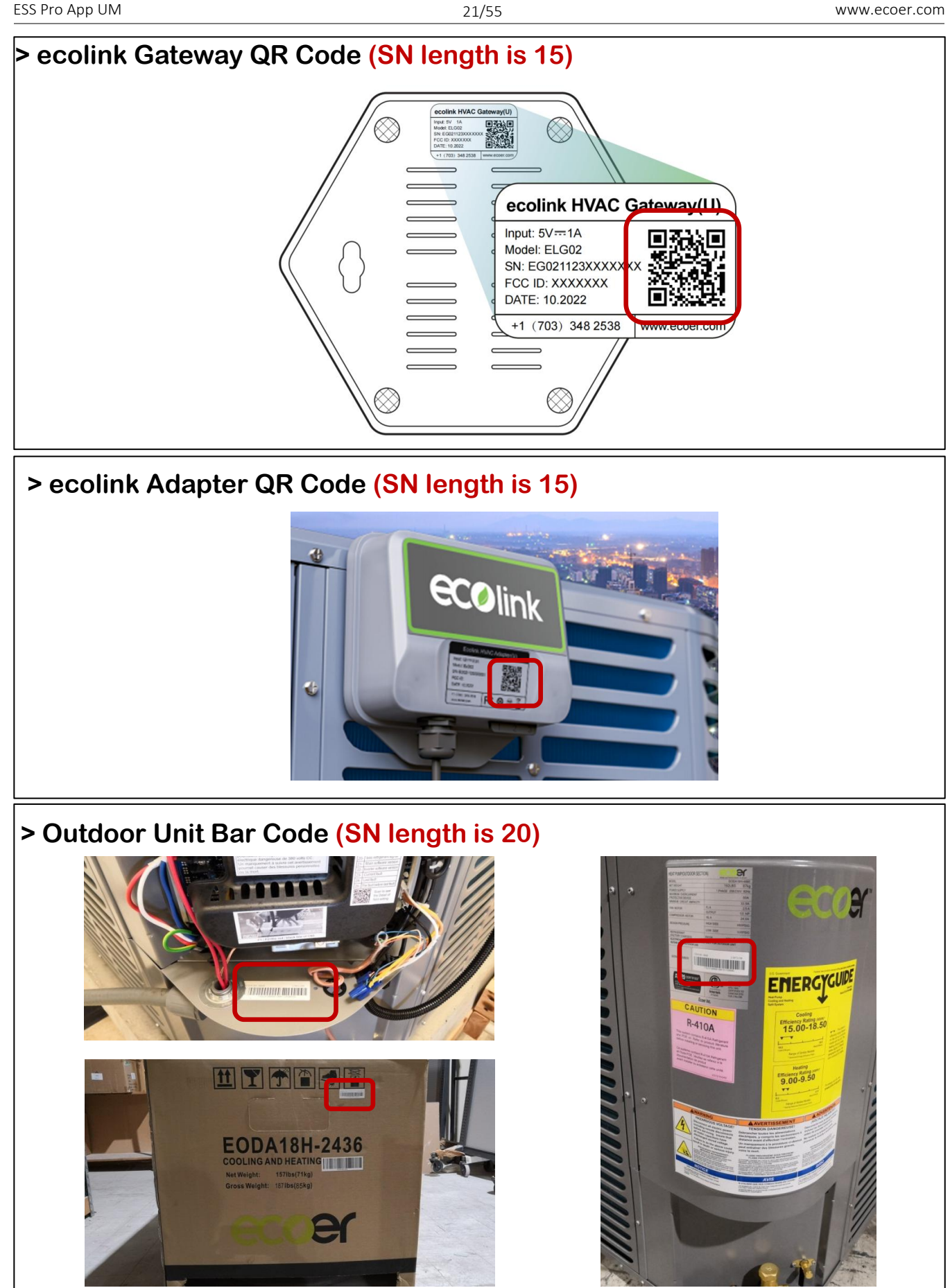

Manufacturer reserves the right to change specifications or designs without notice.

er

4

8

#### > Indoor Unit Bar Code (SN length is 20 or 22)

TATAL

EAHATN-60

COOLING AND HEATING

EAHATN-60

> Gas Furnace Bar Code (SN length is 22)

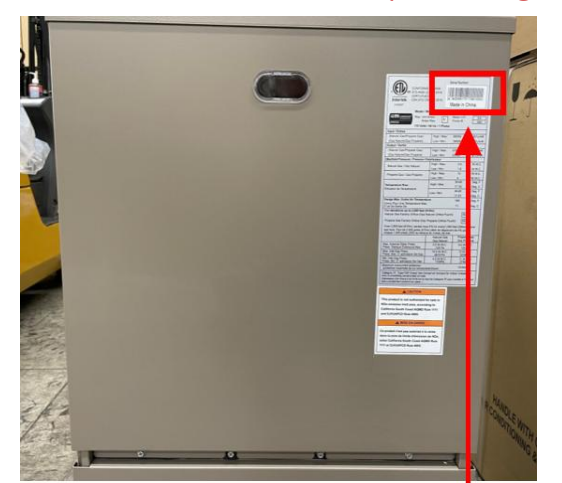

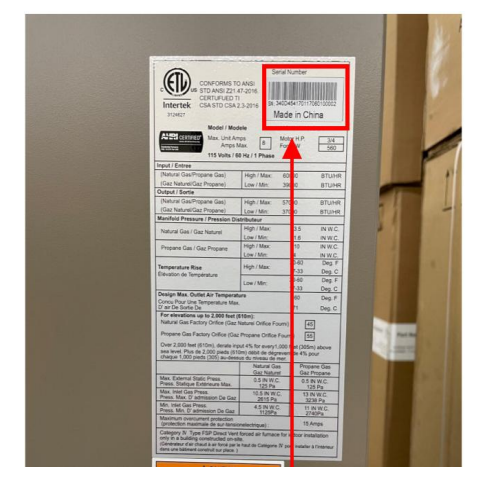

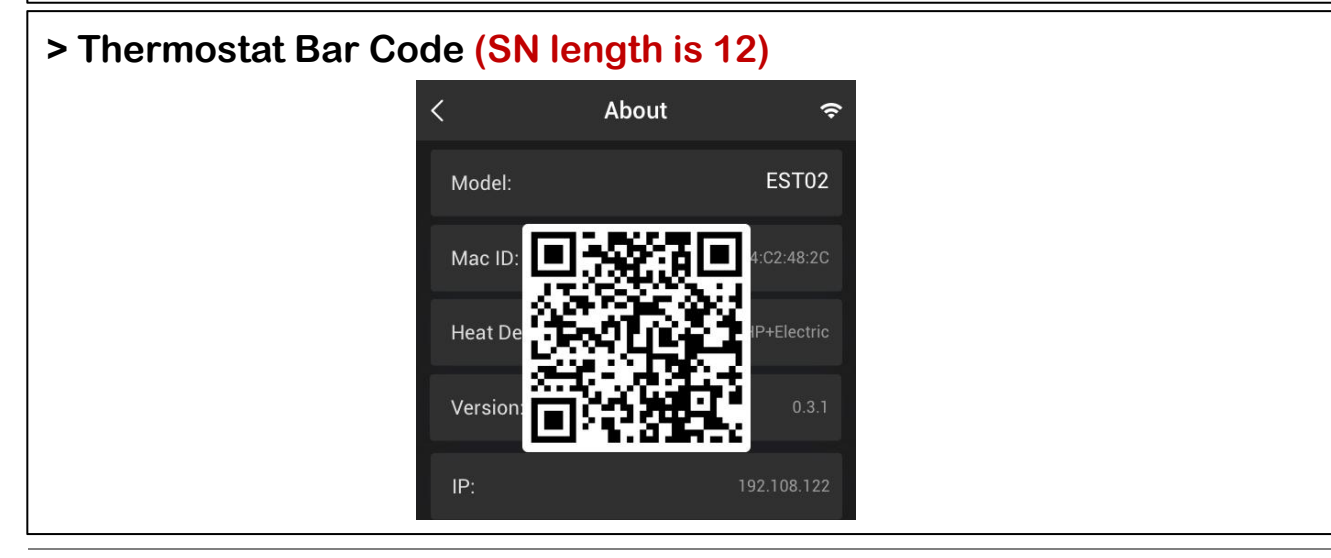

Manufacturer reserves the right to change specifications or designs without notice.

## **Step 4. Confirm SN**

Before register any Ecoer system via ESS Pro App, the IoT device shall be powered ON for 10 minutes so that the server can respond to your registration requirement.

Check serial numbers you submitted. Press " $\langle \rangle$ " on the upper-left corner to revise it if one of the SN is incorrect. Homeowner will get Ecoer Warranty Registration Number by <u>\*\*@ecoer.com</u> after the submission.

**Get 1-year extended Monitoring Service** as per Ecoer's requirements or Skip Sharing. Registration is done once you can see the unit in MY LIST.

Select "Heating Type" and electric heater for monthly power statistics.

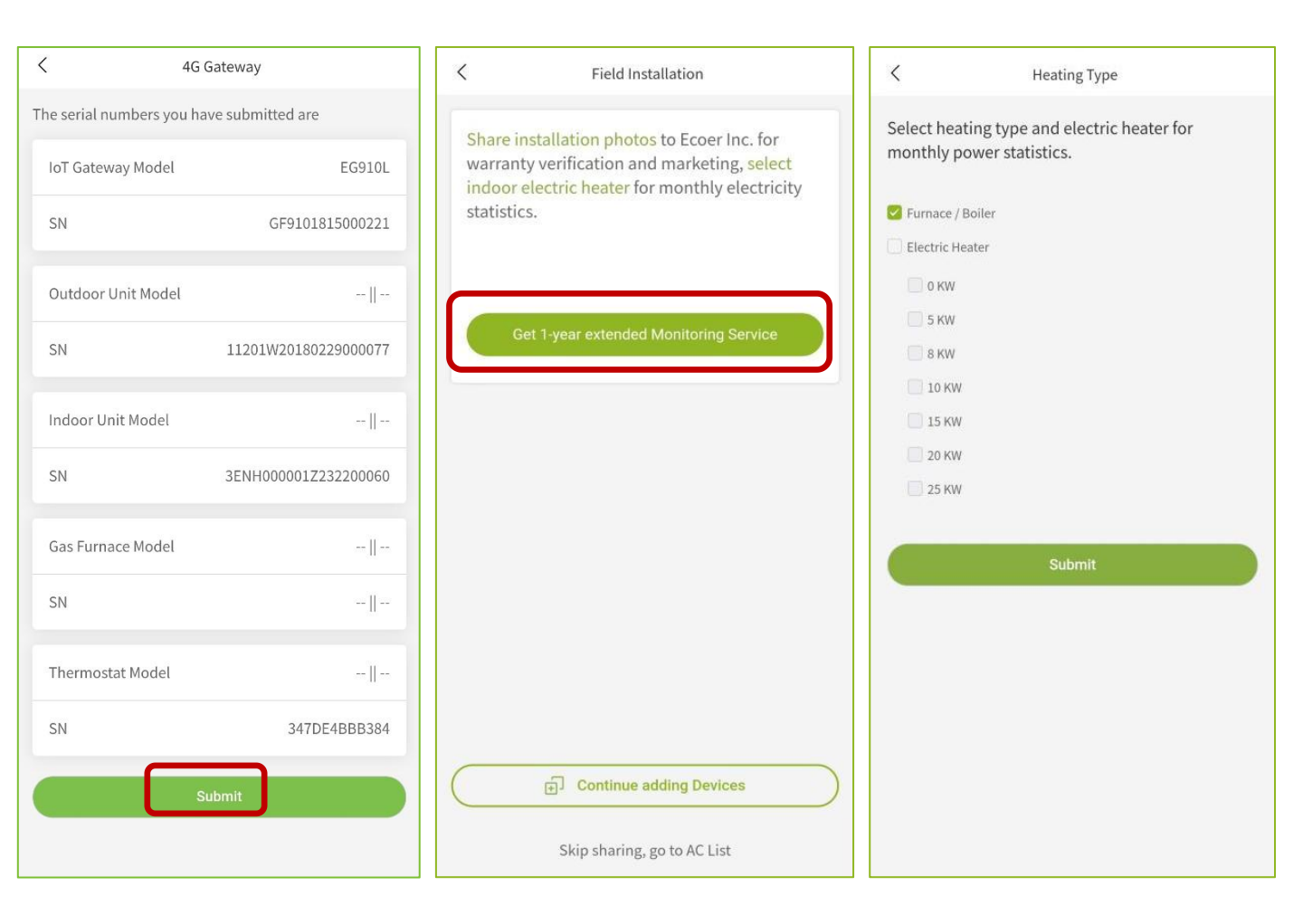

## **Step 5. Upload installation photos**

Upload installation photos and click "Finish". Click "

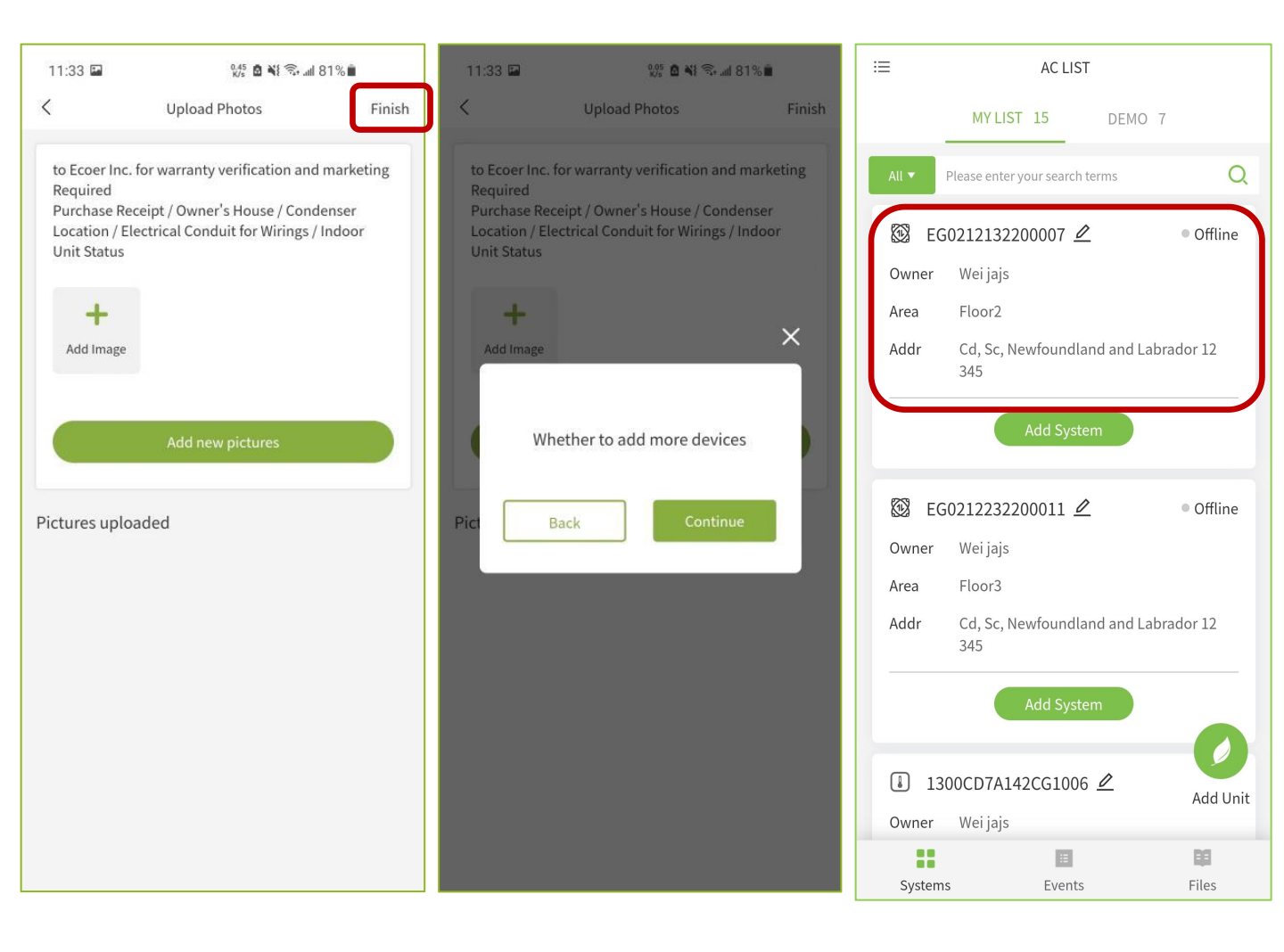

## **3.3 4G Gateway / Ecolink Information and data viewing**

#### (1) Dashboard data viewing

Click "MY LIST" 4G / ecolink device to enter **Dash Board interface**.
 Click on the more buttons in the upper right corner of the dashboard interface get the alarm data / live / history data of the AC or HP.

| ≣                  | AC LIST                                             |           | <            | GF910                      | 01815000221 •••  |
|--------------------|-----------------------------------------------------|-----------|--------------|----------------------------|------------------|
|                    | MY LIST 6 DEMO                                      | 2         |              | System                     | Thermostat       |
| All 🔻              | Please enter your search terms                      | Q         |              |                            | ●F •C            |
| ංරී G              | F9101815000221                                      | • Offline |              |                            |                  |
| Owner              | Jalon                                               |           |              |                            |                  |
| Addr               | TX, Texas, Arizona 40200                            |           |              | - 0 25                     | 0 25             |
| SN                 | GF9101815000221                                     |           |              | 0 °F                       | 0 °F             |
| 뷴 EG               | i0131230300001 <u>/</u>                             | <u>,</u>  |              | Liquid Line SC             | Comp. Suction SH |
| Owner high suffice |                                                     |           | Updated time |                            |                  |
| Addr               | Addr guy, gbfj, Newfoundland and Labrado<br>r 12345 |           | Information  |                            |                  |
| SN                 | EG0131230300001                                     |           |              | nci                        | nci              |
|                    | ▲ Unhide (2)                                        |           | ŀ            | ligh Pressure              | Low Pressure     |
| ,රී, G             | F910000000009                                       | • Offline | (            | A                          | 0V               |
| Owner              | tgzg hbx                                            |           | -            | nput AC Current            | Input AC Voltage |
| Addr               | bbx, gvx, Alabama 56432                             |           | -            | -                          | rps              |
| SN                 | GF910000000009                                      | Add Unit  | (            | DDU Status                 | Compressor Speed |
| System             | s Events                                            | Files     |              | ) °F<br>Comp. Discharge SH |                  |

## (2) Alarm data viewing

1) Click on the more buttons in the upper right corner of the dashboard interface.

2) Select 'Alert' to view alarm data.

| <       |                | More |                   |
|---------|----------------|------|-------------------|
| Ø       | Dash Board     |      | >                 |
| Ċ       | Alert          |      | >                 |
| ð       | History Data   |      | >                 |
| හි      | Field Setting  |      | >                 |
| F       | Unit Info.     |      | >                 |
| Q       | Diagnosis      |      | >                 |
| <u></u> | Rename         |      | GF9101815000221 > |
| 2       | Property Owner |      | >                 |
| Тор     | of MY LIST     |      |                   |
|         |                |      |                   |
|         |                |      |                   |
|         |                |      |                   |
|         |                |      |                   |
|         |                |      |                   |
|         |                |      |                   |
|         |                |      |                   |

| < compared with the second second sec | GF9101845000172                                       |                                    |
|----------------------------------------------------------------------------------------------------|-------------------------------------------------------|------------------------------------|
| <u>ක</u> Severe                                                                                                    | Alarm >                                               | E3                                 |
| SN:                                                                                                    | GF9101845000172                                       |                                    |
| Owner:                                                                                                    | 4G TEST                                               |                                    |
| Desc.                                                                                                    | System locks up when P3<br>discharge temperature p    | 8 (Compressor<br>rotection) ha…    |
| Solved                                                                                                    | 4/1                                                   | 18/2023 4:21:46                    |
| 🖄 Severe                                                                                                    | Alarm>                                                | E7                                 |
| SN:                                                                                                    | GF9101845000172                                       |                                    |
| Owner:                                                                                                    | 4G TEST                                               |                                    |
| Desc.                                                                                                    | System locks up when P7<br>g protection) has occurre  | ′ (liquid sluggin<br>d three time… |
| Solved                                                                                                    | 4/1                                                   | 18/2023 4:21:46                    |
| 🖄 Severe                                                                                                    | Alarm>                                                | E5                                 |
| SN:                                                                                                    | GF9101845000172                                       |                                    |
| Owner:                                                                                                    | 4G TEST                                               |                                    |
| Desc.                                                                                                    | System locks up when P5<br>ule temperature protection | o (Inverter mod<br>on) has occu…   |
|                                                                                                    |                                                       |                                    |

#### (3) History data viewing

1) Click on the more buttons in the upper right corner of the dashboard interface.

2) Select 'History data' to view history data.

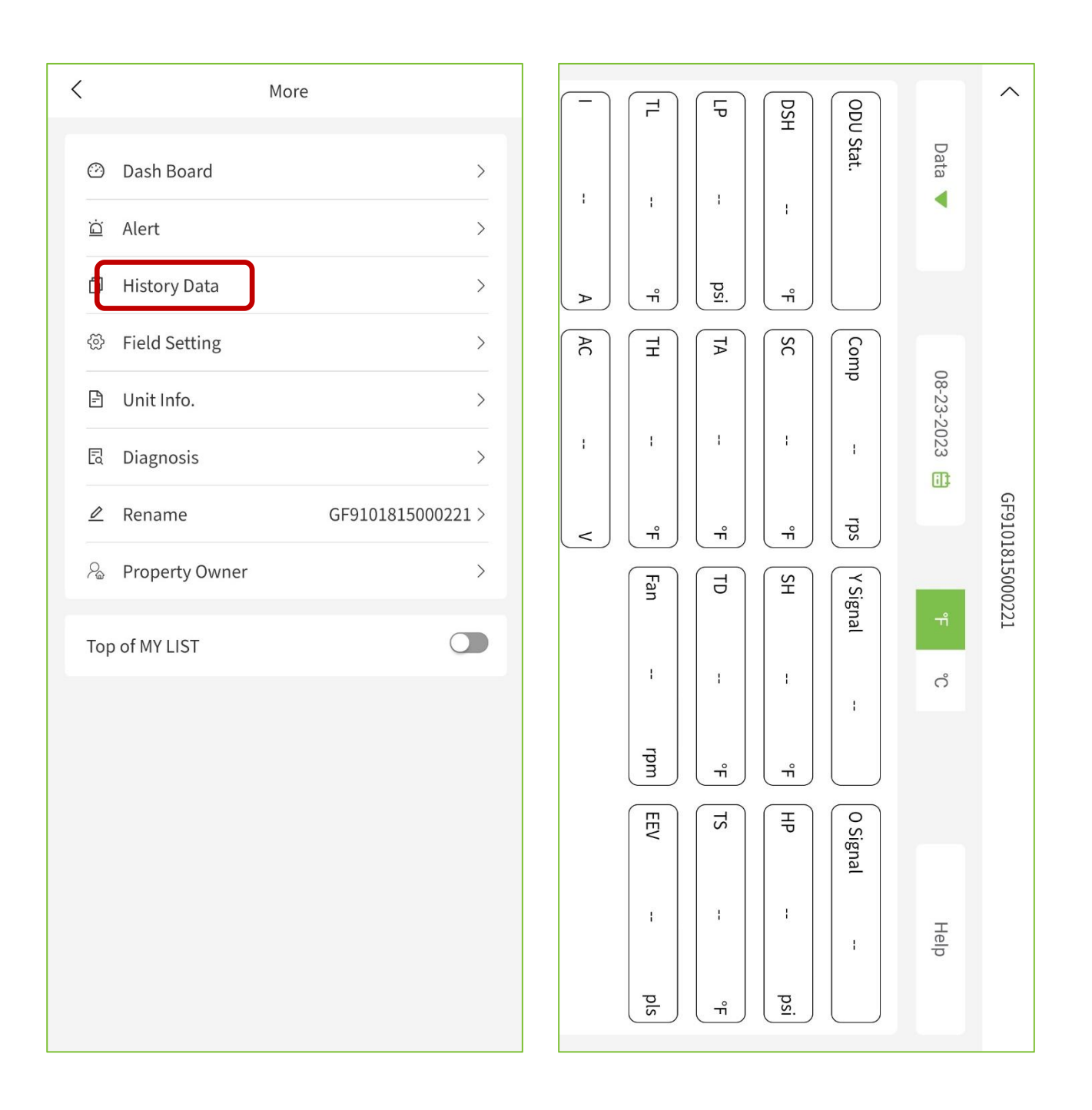

#### (4) Field Setting

1) Select 'Field Setting' to view change setting.

2) Click "Change Setting" to edit the settings. After making changes, click "Change it" to save the settings.

Remotely check and change setting of Ecoer Smart Inverter condensing unit from your smart devices.

# App will show prompt if the current software of IoT device cannot support your remote setting request.

#### **Contact Ecoer Service Team to update the software for you.**

| < Mor            | e                 | K Field Sett           | ing           | Field Setti            | ng            |
|------------------|-------------------|------------------------|---------------|------------------------|---------------|
| ② Dash Board     | >                 | n00 Control Method     | High capacity | n00 Control Method     | High capacity |
| 泣 Alert          | >                 | n01 HP Stop Temp       | TA<-3°F       | n01 HP Stop Temp       | TA<-3°F       |
| 🖞 History Data   | >                 |                        |               | n02 W Output           | ON            |
| Field Setting    | >                 | n02 W Output           | ON            | ON                     |               |
| Unit Info.       | >                 | n03 Dual-Fuel Temp     | TA<15°F       | OFF                    |               |
| Diagnosis        | >                 | n04 Defrost Type       | Standard      | n03 Dual-Fuel Temp     | TA<15°F       |
| 🖉 Rename         | EO0212352290052 > | n05 Silent Mode        | None          | n04 Defrost Type       | Standard      |
| & Property Owner | >                 | n06 Night Silent Start | 18.00         | n05 Silent Mode        | None          |
| Top of MY LIST   |                   |                        |               | n06 Night Silent Start | 18:00         |
|                  |                   | n07 Night Silent End   | 07:00         | n07 Night Silent End   | 07:00         |
|                  |                   |                        |               |                        |               |
|                  |                   | Change Set             | tting         | Change I               |               |

#### Remarks

Refer to Ecoer Decades (Extreme) SM or ODU IM to get more details about each setting.

#### (5) Unit Info.

# 1) Select 'Unit Info.' to view detailed serial numbers and model of the AC/HP system.

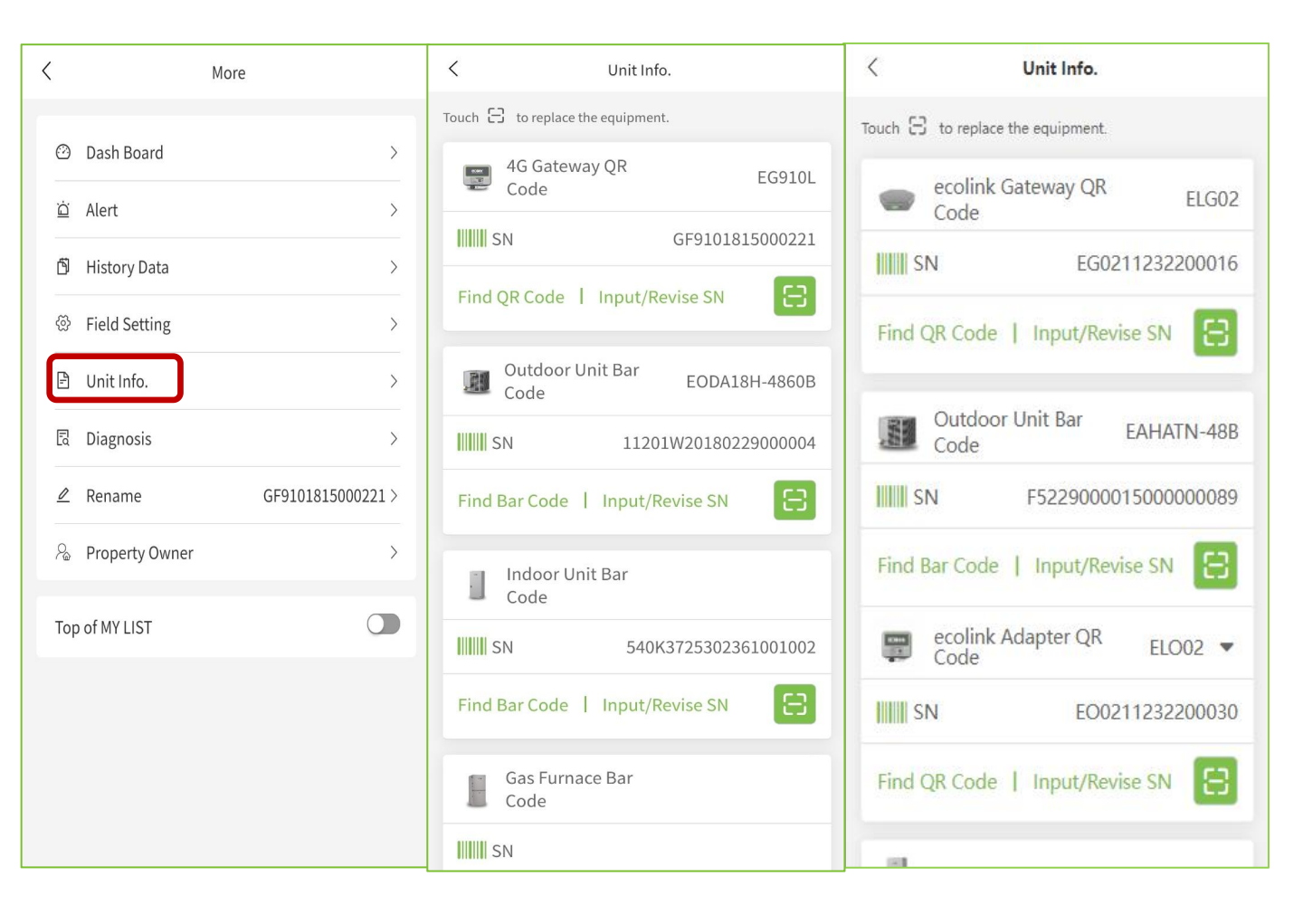

This function helps you to diagnose refrigerant level and TXV opening of Ecoer Smart Inverter systems.

#### **①** AUTO Charge Mode in Cooling

1) Click on the more buttons in the upper right corner of the dashboard interface

2) Select 'Diagnosis' to enter the diagnostic interface

3) Click on 'AUTO Charge Mode in Cooling'

|                                                 | 01815000221 ····          | <                                                                                                    | More                                                                                                    | C Diagnosis                                                                                                    |
|-------------------------------------------------|---------------------------|----------------------------------------------------------------------------------------------------|----------------------------------------------------------------------------------------------------|----------------------------------------------------------------------------------------------------|
| System                                          | Thermostat                | <ul> <li>② Dash Board</li> <li>△ Alert</li> <li>④ History Data</li> <li>③ Field Setting</li> <li>④ Unit Info.</li> <li>☑ Diagnosis</li> </ul> | >       >       >       >       >       >       >       >       >       >       >       >       >       >       > | Image: Constraint of the end of the end of the |
| psi<br>High Pressure<br>0A                      | psi<br>Low Pressure<br>OV | <ul> <li>Rename</li> <li>Property Owner</li> </ul>                                                                                            | >                                                                                                    |                                                                                                    |
| Input AC Current                                | Input AC voltage          | Top of MY LIST                                                                                                    |                                                                                                    |                                                                                                    |
| ODU Status<br><b>0 °F</b><br>Comp. Discharge SH | Compressor Speed          |                                                                                                    |                                                                                                    | Refrigerant calculator                                                                                                    |

#### **①** AUTO Charge Mode in Cooling

#### 4) Follow the steps on page and click on 'NEXT'.

5) Click "EXIT" to exit.

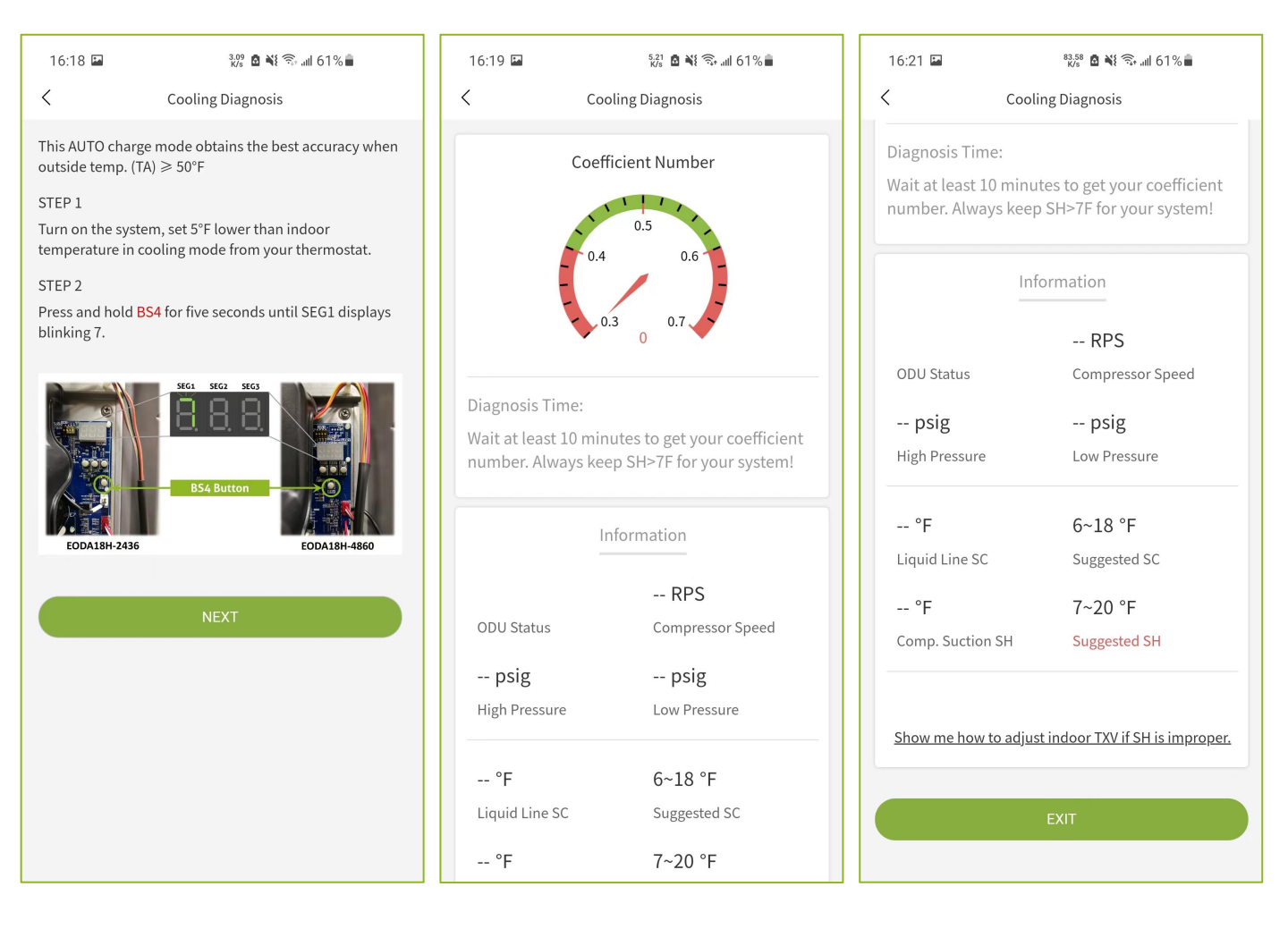

App will show prompt if the IoT device cannot get Refrigerant Coefficient in AUTO charge mode.

#### **Contact Ecoer Service Team to update the software for you.**

#### **②** Refrigerant Level Judgement in Heating

1) Select 'Diagnosis' to enter the diagnostic interface.

2) Click on '**Refrigerant Level Judgement in Heating**' and run the heating mode for at least 35 mins.

#### 3) Click "EXIT" to exit.

| <   | Diagnosis                            | 16:24 🖪              | 2.89<br>K/s 🖸 💐 🖘 .uli 60% 🖬    | 16:25 🖬                                      | 4,45 🖸 💐 😚 .nll 60% 着                     |
|-----|--------------------------------------|----------------------|---------------------------------|----------------------------------------------|-------------------------------------------|
|     |                                      | < ۲                  | leating Diagnosis               | < н                                          | eating Diagnosis                          |
|     |                                      |                      | 1                               | Overcharged                                  | Undercharged                              |
|     | *                                    | Cor                  | np. Discharge SH                |                                              |                                           |
|     | AUTO Charge Mode in Cooling          |                      | 30 45                           | Run heating mode at<br>minutes) to check liv | : least 35 minutes (Maximum 55<br>re DSH. |
|     |                                      |                      |                                 | Suggested DSH                                | 25~50 °F                                  |
|     |                                      | Overcharged          | ,15 60<br>0 °F Undercharged     |                                              | Information                               |
|     |                                      |                      |                                 |                                              | RPS                                       |
| Ret | frigerant Level Judgement in Heating | Run heating mode a   | at least 35 minutes (Maximum 55 | ODU Status                                   | Compressor Speed                          |
|     |                                      | minutes) to check li | ve DSH.                         | psig                                         | psig                                      |
|     |                                      | Suggested DSH        | 25~50 °F                        | High Pressure                                | Low Pressure                              |
|     |                                      |                      | Information                     | °F                                           | ≤30 °F                                    |
|     |                                      |                      | RPS                             | Liquid Line SC                               | Suggested SC                              |
|     |                                      | ODU Status           | Compressor Speed                | pls                                          |                                           |
|     |                                      | psig                 | psig                            | EEV                                          |                                           |
|     |                                      | High Pressure        | Low Pressure                    | Show me more de                              | tails of weigh-in charge method           |
|     |                                      | °F                   | ≪30 °F                          |                                              |                                           |
|     | Refrigerant calculator               | Liquid Line SC       | Suggested SC                    |                                              | EXIT                                      |

#### **③** Refrigerant calculator

#### 1) Click on "Refrigerant calculator" to enter calculate page

2) Select your unit model, line size, then enter the total liquid line length, click 'calculate', you will obtain a reference value.

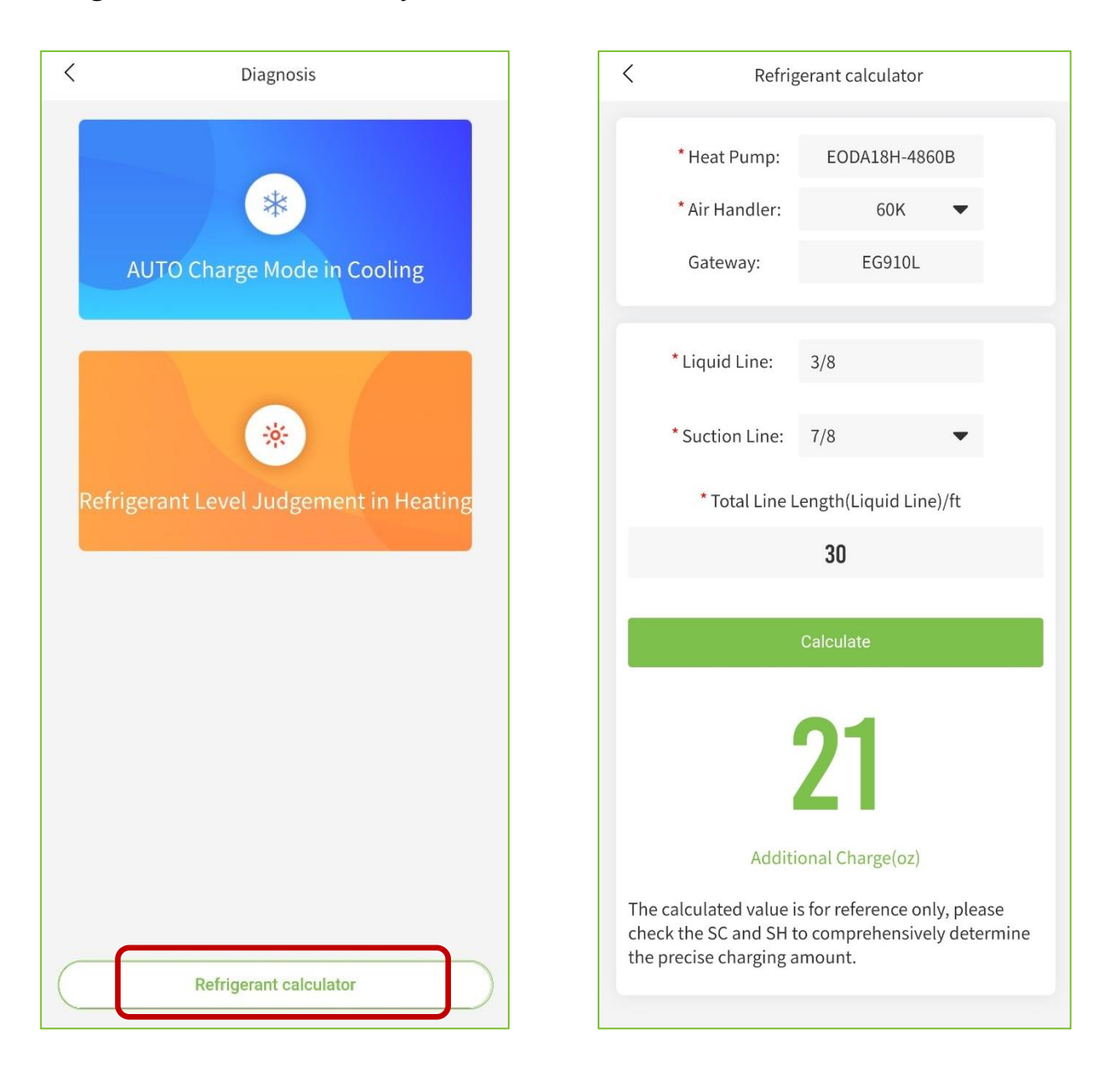

## (7) Rename

- 1) Click 'Rename' to enter the rename interface
- 2) Enter the alias and click "Confirm" to see the alias on the homepage SN.

| oard ><br>/ Data ><br>etting >                                                                                                    |
|----------------------------------------------------------------------------------------------------|
| oard >                                                                                                    |
| <pre>&gt; / Data &gt; // Data &gt; // Data &gt;</pre> |
| etting >                                                                                                    |
| etting >                                                                                                    |
|                                                                                                    |
| fo. >                                                                                                    |
| sis >                                                                                                    |
| e GF9101815000221 2                                                                                                    |
| ty Owner >                                                                                                    |
| IST                                                                                                    |
|                                                                                                    |
|                                                                                                    |
|                                                                                                    |

#### (8) Property Owner

It shows the owner contact info. and unit location. Touch "Upload Field Installation" button to **share installation photos** for warranty verification and marketing, **select indoor electric heater kit size** for monthly energy consumption statistics.

- 1) Click on "**Property Owner**" to enter the owner information interface.
- 2) Click on 'Upload Field Installation' to change the installation information

| <                | More              | K GF      | 9101815000221        | Field Installation                                                                                                    |
|------------------|-------------------|-----------|----------------------|----------------------------------------------------------------------------------------------------|
| ② Dash Board     | >                 | Homeowner | Jalon                | Share installation photos to Ecoer Inc. for<br>warranty verification and marketing select indoor<br>electric heater for monthly electricity statistics. |
| 🖄 Alert          | >                 | Phone No. | 422                  | After confirmed by Ecoer Inc., you will receive an additional 1-year monitoring service.                                                                |
| 🖞 History Data   | >                 | Email     | 27@163.com           | Upload Field Installation                                                                                                    |
| ③ Field Setting  | >                 | Area      | House                | Select Electric Heater                                                                                                    |
| 🖹 Unit Info.     | >                 | 1         |                      |                                                                                                    |
| বি Diagnosis     | >                 | Uploa     | d Field Installation |                                                                                                    |
| 🖉 Rename         | GF9101815000221 > |           |                      |                                                                                                    |
| ℅ Property Owner | >                 |           |                      |                                                                                                    |
| Top of MY LIST   |                   |           |                      |                                                                                                    |
|                  |                   |           |                      |                                                                                                    |

### (8) Property Owner

It shows the owner contact info. and unit location. Touch "Upload Field Installation" button to **share installation photos** for warranty verification and marketing, **select indoor electric heater kit size** for monthly energy consumption statistics.

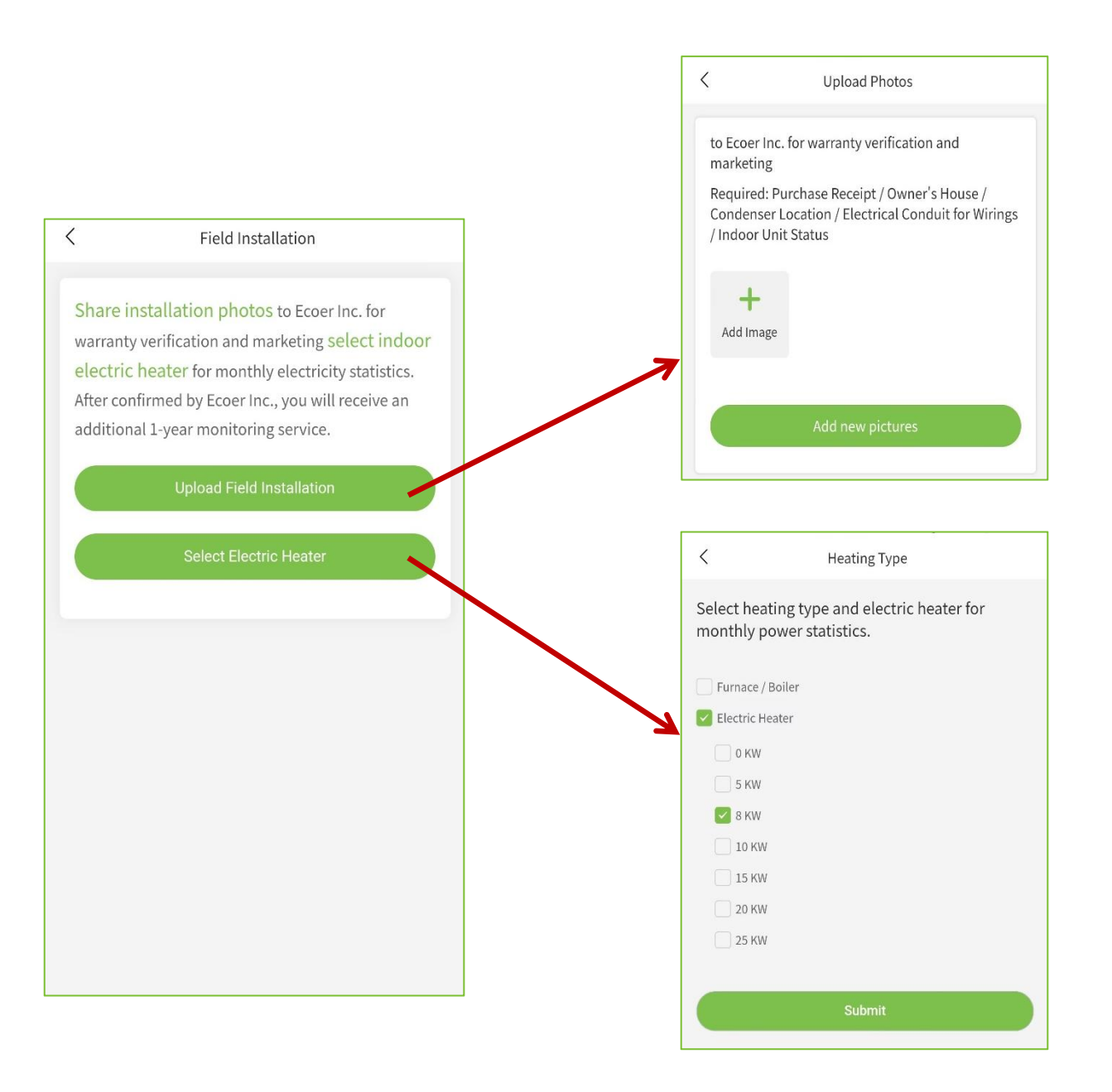

## 3.4 Thermostat

## (1) Thermostat Registration

#### The registration process is similar to 4G Gateway

#### **Step 1. Enter registration page**

Click the "Add Unit" button and then select Thermostat.

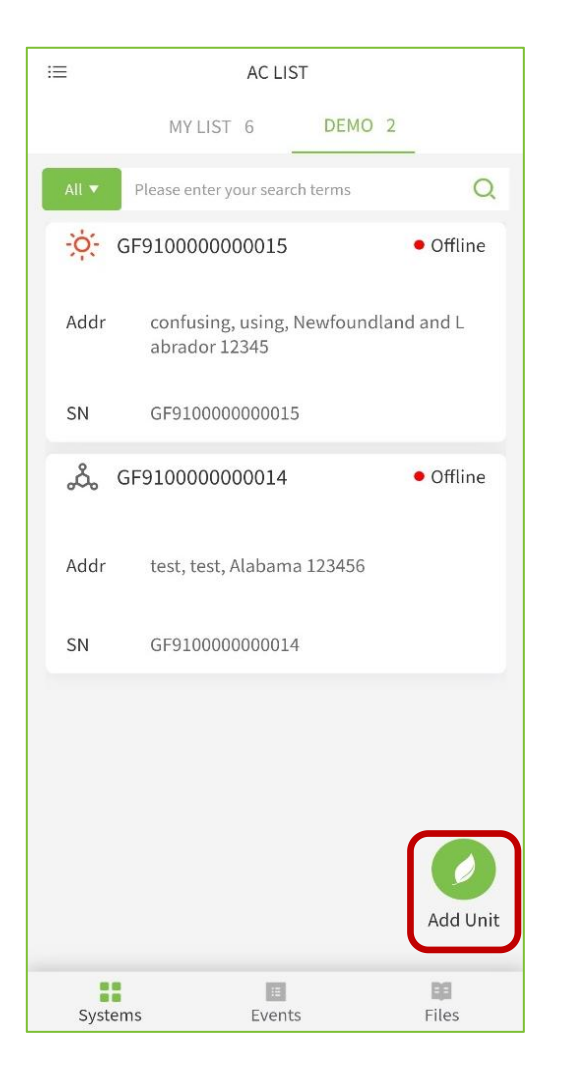

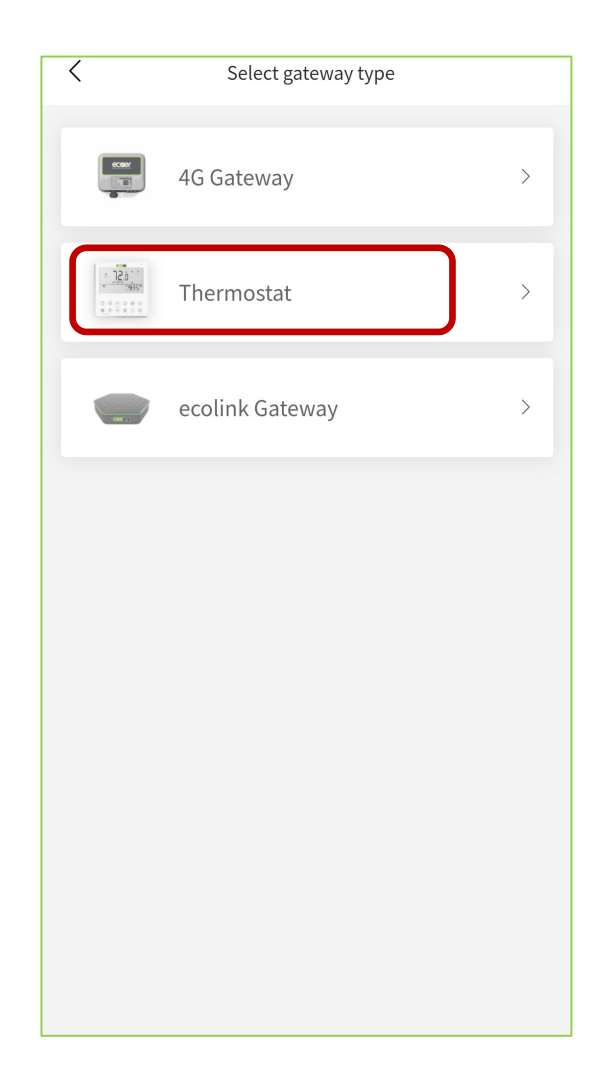

#### Sign an agreement with homeowner to start the registration.

Touch Privacy Statement in "Green color" and show it to the homeowner. Type in homeowner's name, unit location and other required information. Ask the homeowner to sign his/her name for your monitoring request and ecoer system registration. (Ecoer uses independent cellular data to monitor the condensing unit only.)

#### Choose the existing agreement if units are going to be installed in the same address.

(Homeowner name and unit location will be showed as below)

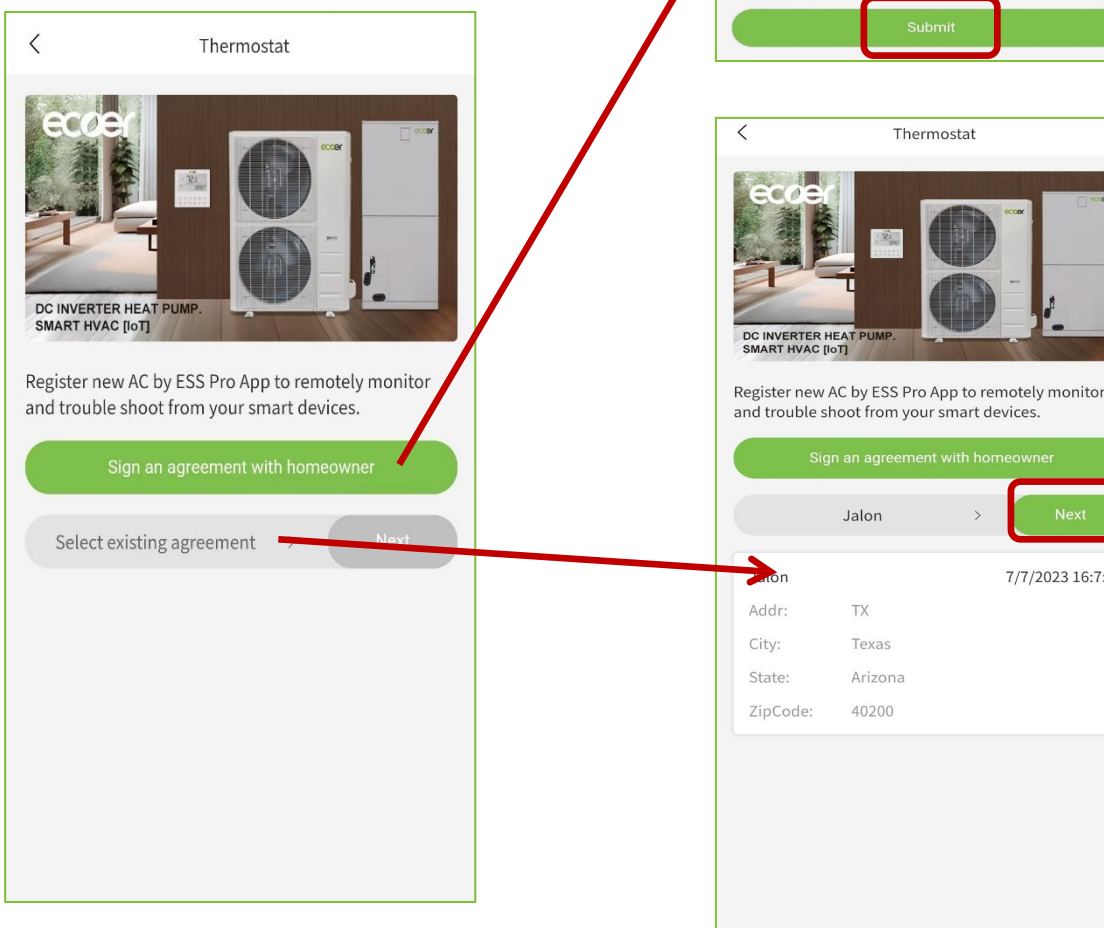

< Sign Agreement Country Country **T** Zip Code Phone Email Building Type Building Type 🔻 Send privacy statement to owner's email Sign your name here

7/7/2023 16:7:8

#### Step 3. Scan/Input SN

Select "Input/Revise SN" to manually input, or rspectively use button to scan the corresponding serial numbers.

**Tips:** Make sure the code is steady and well-lit. Hold your phone 12 inches away and then bring it closer to cover the code.

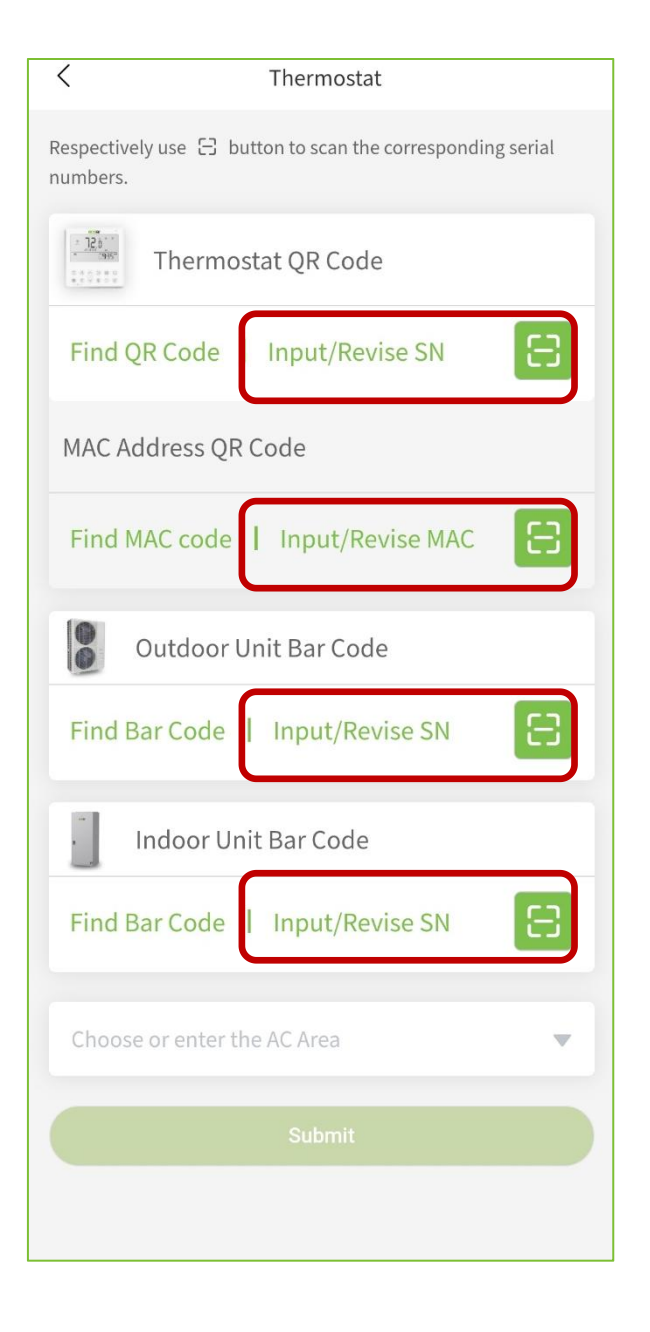

| Thermostat Model   | ECT01                |
|--------------------|----------------------|
| SN                 | 1300CD7A142CG0006    |
| MAC                |                      |
| SN                 | AC93C42267EA         |
| Outdoor Unit Model | ESCA16H-60           |
| SN                 | 3EWH000001Z201010004 |
| Indoor Unit Model  | EAHAEC-60            |
| SN                 | 3ENH000001Z202020009 |
| ٤                  | Submit               |
|                    |                      |

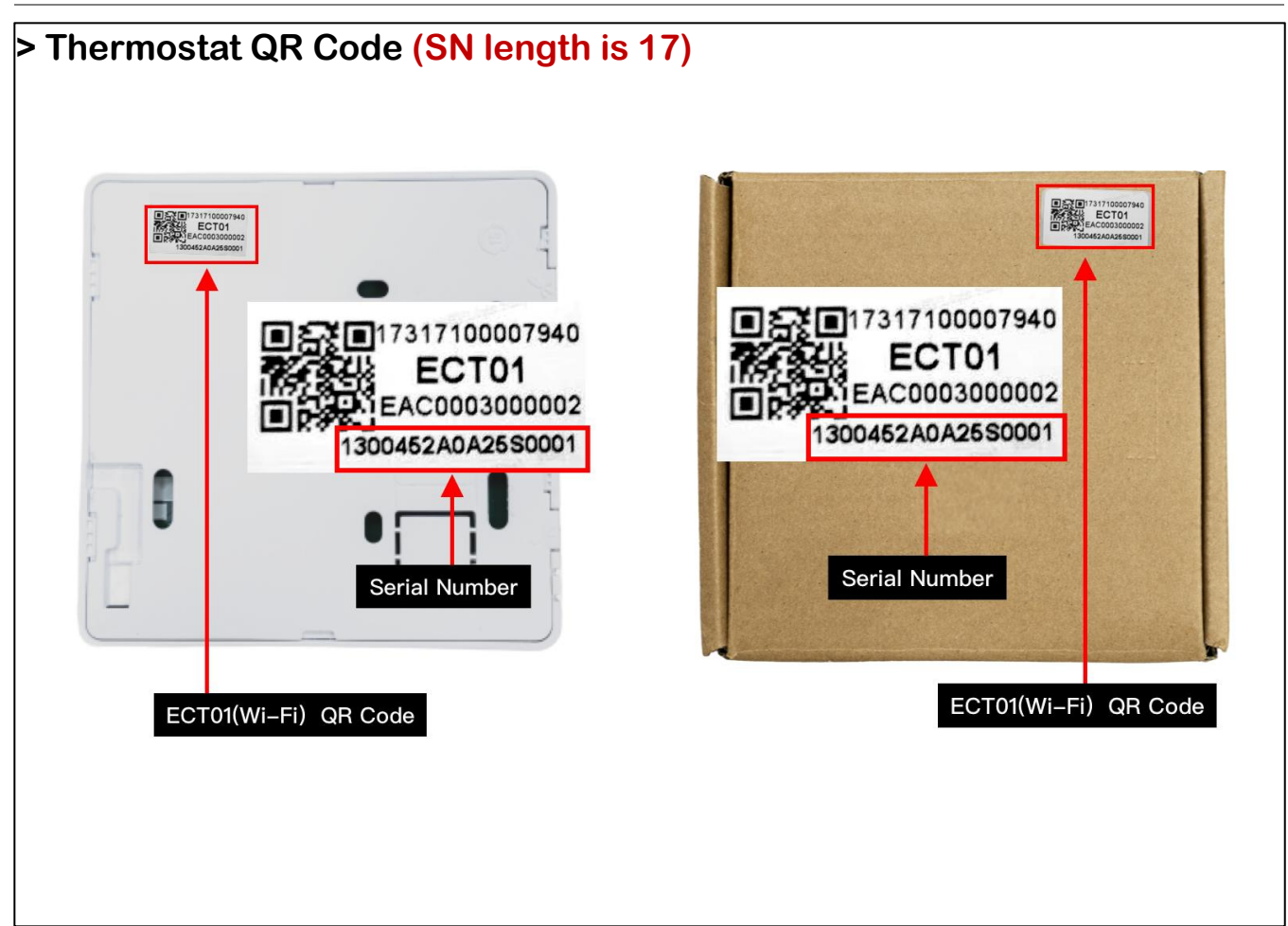

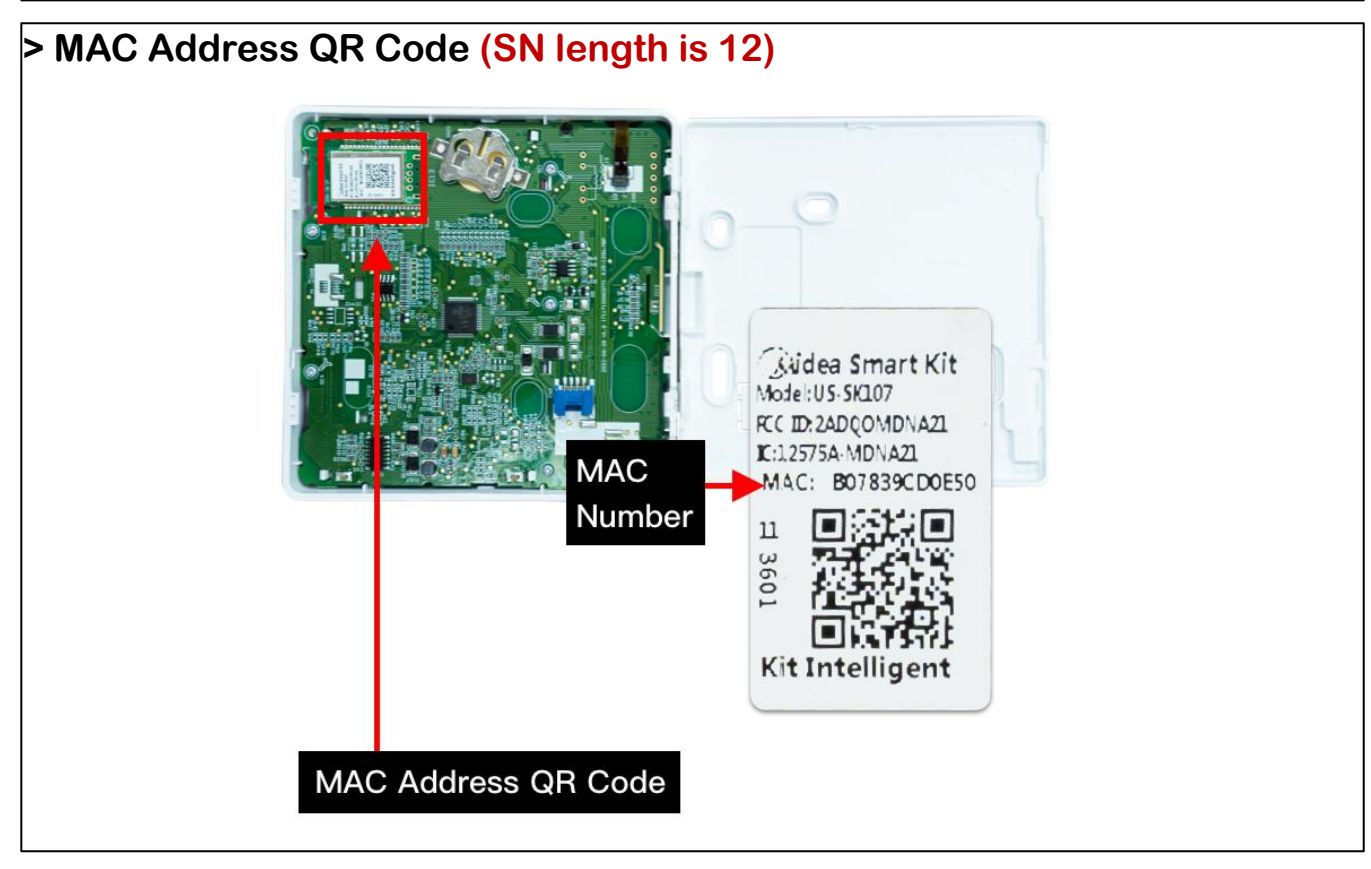

#### Manufacturer reserves the right to change specifications or designs without notice.

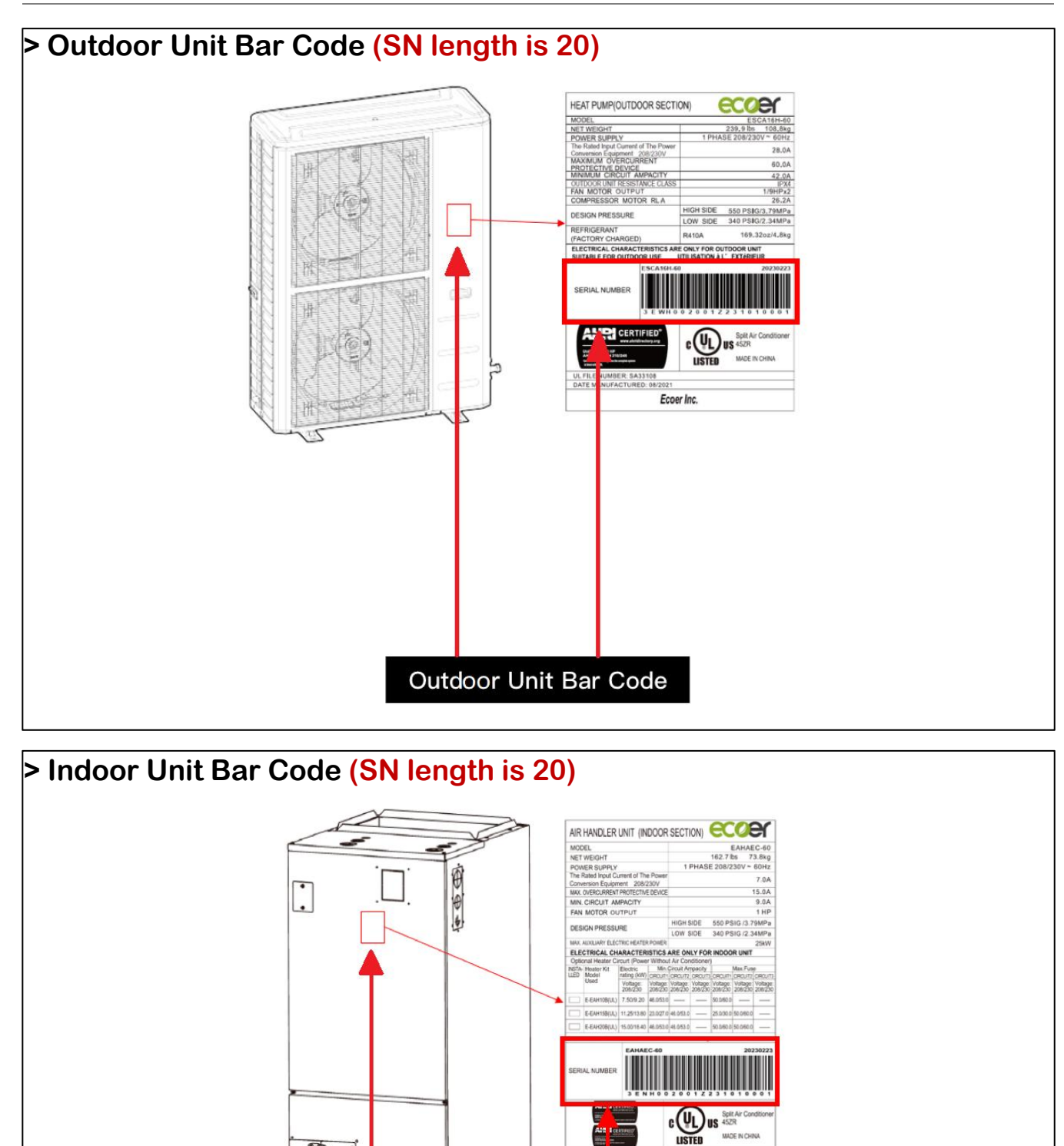

Ecoer Inc.

#### Manufacturer reserves the right to change specifications or designs without notice.

Indoor Unit Bar Code

FILTER **D**VER

#### (2) Thermostat dashboard data viewing

1) Click "MY LIST" Thermostat device to enter **Dash Board interface**.

2) Click on the more buttons in the upper right corner of the dashboard interface get the alarm data / unit info. data of the AC or HP.

| ≡      | AC LIST                                               |                     | < 1300CE                    | 7A142CG0006 ····             |
|--------|-------------------------------------------------------|---------------------|-----------------------------|------------------------------|
|        | MY LIST 3. DEMO 7                                     |                     |                             |                              |
| All 🔻  | Please enter your search terms                        | Q                   | Ine                         | ermostat <u>c</u>            |
| 1 13   | 300CE7A142CG0006 🖉                                    |                     |                             | an.                          |
| Area   | Md tesy                                               |                     |                             | JU°F                         |
| Addr   | technology, unfortunately, Nortl<br>Territories 12345 | hwest               |                             | near                         |
| SN     | 1300CE7A142CG0006                                     |                     | He                          | at: <b>86°F</b>              |
| ,රී, ර | GF9101845000172                                       | • Offline           | 23/05/                      | 2023 17:09:08                |
| Owner  | 4G TEST                                               |                     |                             |                              |
| Addr   | GHJ, NB, Newfoundland and Lat<br>25863                | prador              | Inf                         | ormation                     |
| SN     | Test                                                  |                     | Online                      | Off<br>Thermostat status     |
| E) ليل | G0131225000008 🖉                                      |                     | Ac online status            | mennostat status             |
| Owner  | lora test                                             |                     | Heat                        | Auto<br>Fan speed            |
| Addr   | JSV, HBX, Nunavut 348765                              |                     |                             | runspeeu                     |
| SN     | EG0131225000008                                       |                     | 90 °F                       | 86 °F                        |
|        | A Pack up all equipment (1)                           | Add Unit            | Indoor temp<br>(Fahrenheit) | Temp setting<br>(Fahrenheit) |
| System | ns Events                                             | <b>DCI</b><br>Files | Refrige                     | rant calculator              |

#### (2) Thermostat dashboard-Refrigerant calculator

1) Click on "Refrigerant calculator" to enter calculate page.

2) Select your unit model, line size, then enter the total liquid line length, click 'calculate', you will obtain a reference value.

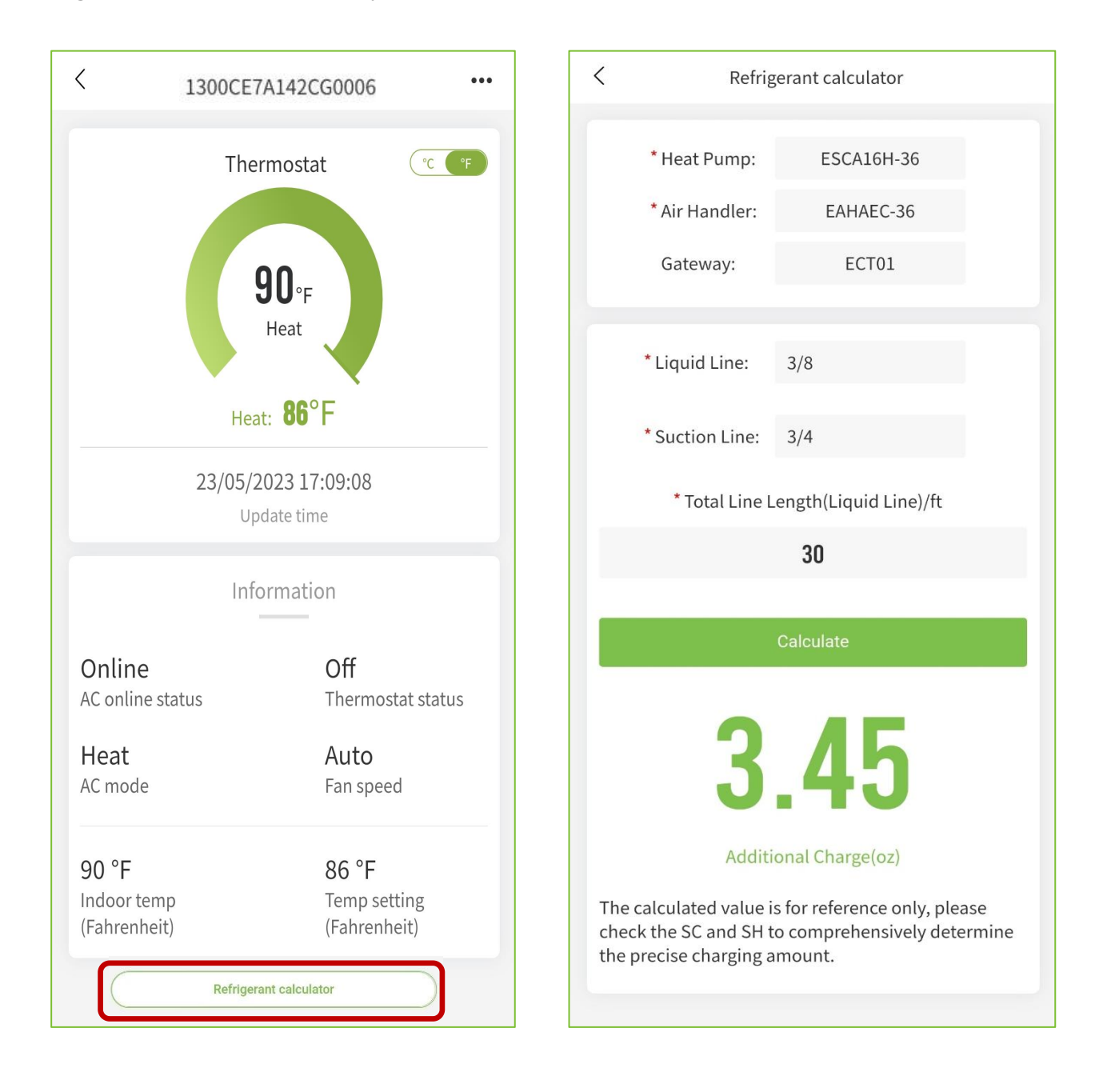

### (3) Thermostat alarm data viewing

1) Click on the more buttons in the upper right corner of the dashboard interface.

2) Select 'Alert' to view alarm data.

| < 1300CE                             | 7A142CG0006                                                                                                    | <              | More         |          | <        | Alert               |                    |
|--------------------------------------|----------------------------------------------------------------------------------------------------|----------------|--------------|----------|----------|---------------------|--------------------|
| The                                  | ermostat 🔍 🕐                                                                                                    | 🙆 Dash Boar    | rd           | >        | 🖄 Warn > |                     | NA1D               |
|                                      |                                                                                                    | 껕 Alert        |              | >        | SN:      | 1300CD7A142CG0006   |                    |
|                                      | ۹n                                                                                                    | 🖻 Unit Info.   |              | >        | Owner:   | Xiong Xiaoqin       |                    |
|                                      | JU°F<br>Heat                                                                                                    | <u> </u>       |              |          | Desc.    | evaporator error    |                    |
|                                      | incut in the second second sec | <u> </u>       | 1300CE7A1420 | 2G0006 > | Unsolved | ł                   | 4/13/2023 17:10:26 |
| Не                                   | at: <b>86°</b> F                                                                                                    | Top of MY LIST |              |          | 应 Warn>  |                     | EH00               |
| 23/05/                               | 2023 17:09:08                                                                                                    |                |              |          | SN:      | 1300CD7A142CG0006   |                    |
| U                                    | pdate time                                                                                                    |                |              |          | Owner:   | Xiong Xiaoqin       |                    |
| Inf                                  | formation                                                                                                    |                |              |          | Desc.    | Indoor EE           |                    |
|                                      | _                                                                                                    |                |              |          | Unsolved |                     | 4/6/2023 2:39:36   |
| Online<br>AC online status           | <b>Off</b><br>Thermostat status                                                                                                    |                |              |          | 应 Warn>  |                     | EH03               |
| Heat                                 | Auto                                                                                                    |                |              |          | SN:      | 1300CD7A142CG0006   |                    |
| AC mode                              | Fan speed                                                                                                    |                |              |          | Owner:   | Xiong Xiaoqin       |                    |
|                                      |                                                                                                    |                |              |          | Desc.    | Indoor DC fan stall |                    |
| 90 °F<br>Indoor temp<br>(Fahrenheit) | 86 °F<br>Temp setting<br>(Fahrenheit)                                                                                                    |                |              |          | Unsolved |                     | 4/3/2023 2:19:36   |
| Refrige                              | erant calculator                                                                                                    |                |              |          |          |                     |                    |

## (4) Unit Info.

1) Select 'Unit Info.' to view detailed serial numbers and model of the AC/HP system.

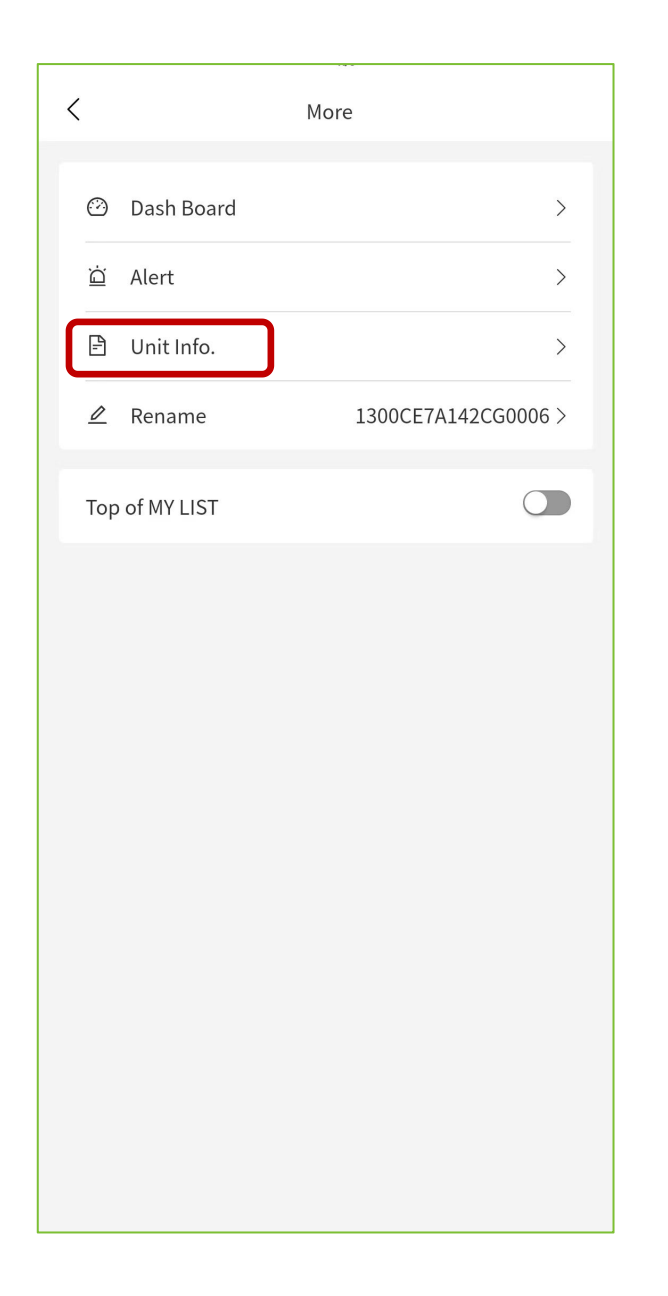

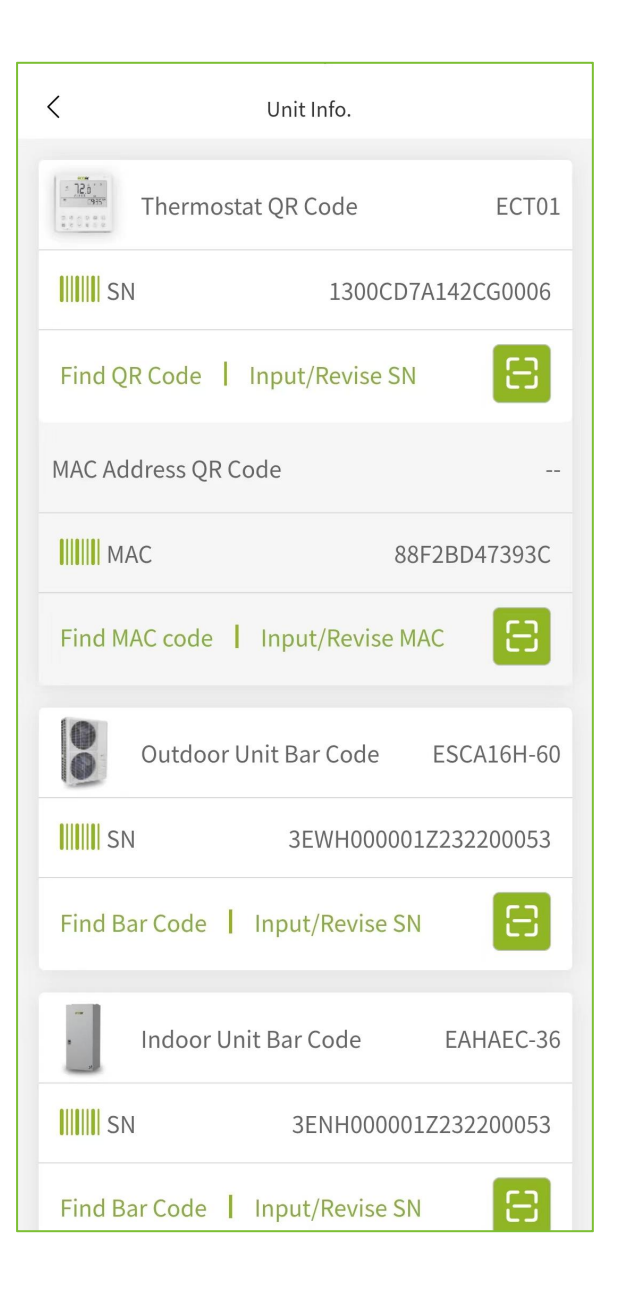

## 4. Device Replace

#### (1) 4G Gateway replace 4G Gateway

- 1) Enter the Unit Info. interface.
- 2) Click on the "Input/Revise SN" or " 🔚 " icon to enter a new code.
- 3) After checking the data, click on the "Confirm" button to replace the original 4G Gateway.

| < Unit Info.                                | 15:31 🖬            | 5.36 🖸 💐 😤 .uli 67 | 7% 💼     | 15:31 🖼                | 389 🖻 📲 😤ll 67% 🖥          |
|---------------------------------------------|--------------------|--------------------|----------|------------------------|----------------------------|
| Touch $m{m{\Xi}}$ to replace the equipment. | ζ                  | Unit Info.         |          | <                      | Unit Info.                 |
|                                             | Touch 🖂 to replace | the equipment.     | _        | Touch 🖂 to replace the | equipment.                 |
| Code EG910L                                 | 4G Gatew           | vay QR Code        | EG910L   | 4G Gateway             | QR Code EG910L             |
| GF9101934102292                             | IIIII SN           | GF910184           | 45000172 | IIII SN                | GF9101845000172            |
| Find QR Code Input/Revise SN                | Find QR Code       | Input/Revise SN    |          | Find QR Code           | nput/Revise SN             |
|                                             | P                  |                    | <b></b>  | Re                     | place A Unit               |
| Replace with ecolink >                      |                    | Input IoT SN       |          | The SN you hav         | ve input is                |
|                                             | GF91018450         | 000172             | 10       | Serial Number          | GF9101845000172            |
| Outdoor Unit Bar EAHATN-48B Code            | Close              | Confirm            | 1 3      | Model                  | EG910L                     |
| SN F523100001540000022                      | Find Bar Code      | Input/Revise SN    | 8        | Close<br>Find Bar Code | Confirm<br>Input/Revise SN |
|                                             |                    |                    |          |                        |                            |
| Find Bar Code   Input/Revise SN             | Indoor U           | nit Bar Code       |          | Indoor Unit            | Bar Code                   |
| Indoor Unit Bar                             | IIIIII SN          |                    |          | IIIIII SN              |                            |
| SN 3EWH099001Z23220003900                   | Find Bar Code      | I Input/Revise SN  |          | Find Bar Code          | Input/Revise SN            |
| Find Par Code   Input/Pavise SN             | Gas Furna          | ace Bar            |          | Gas Furnace            | Bar                        |

#### (2) Ecolink Gateway replace Ecolink Gateway

- 1) Enter the Unit Info. interface.
- 2) Click on the "Input/Revise SN" or " 😑 " icon to enter a new code.

3) After checking the data, click on the "Confirm" button to replace the original Ecolink Gateway.

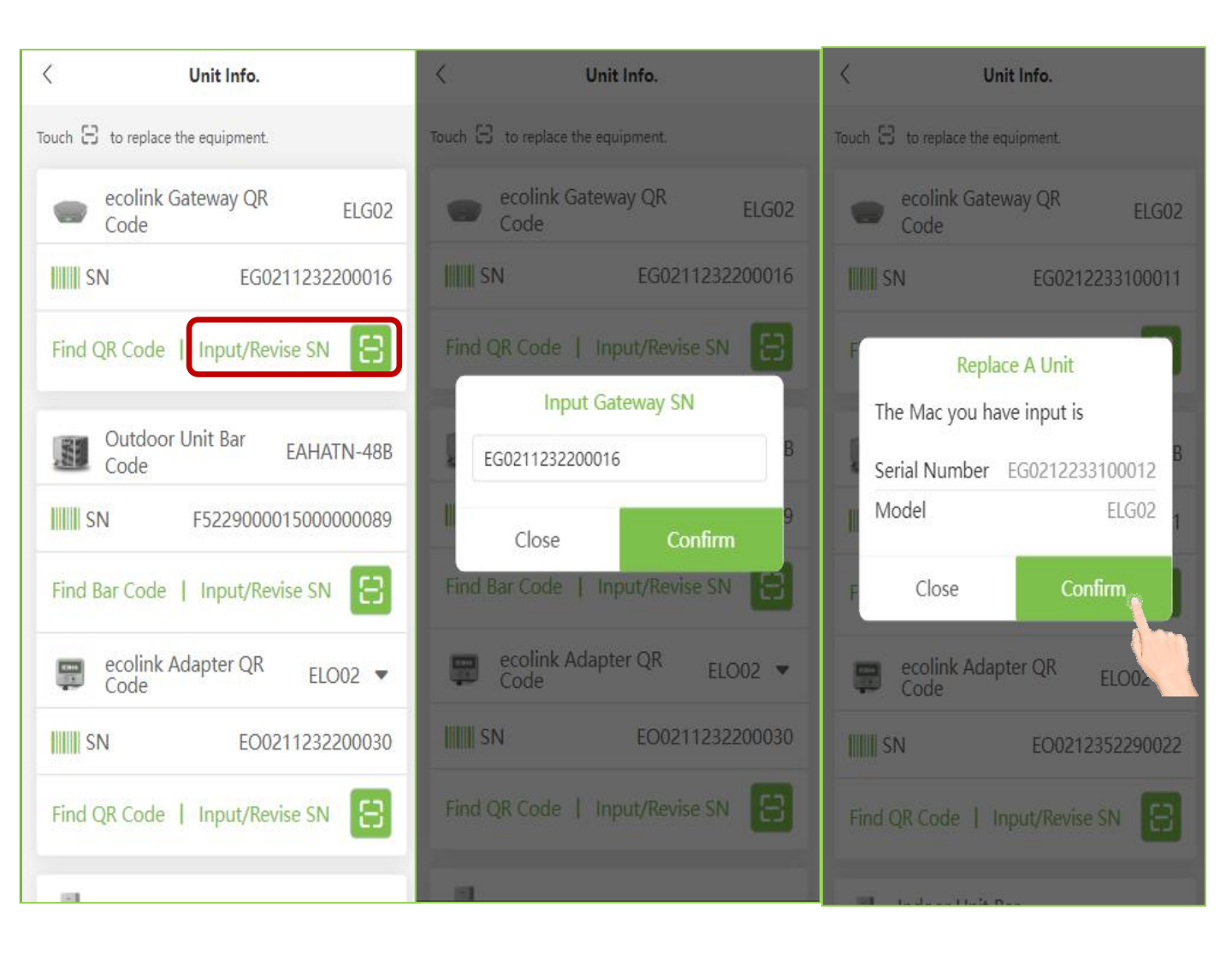

## (3) Ecolink Gateway replace 4G Gateway

- 1) Enter the Unit Info. interface.
- 2) Click the "Replace with ecolink".
- 3) Click on the "Input/Revise SN" or " 🔁 " icon to enter a new code.
- 4) After checking the data, click on the "Confirm" button to replace the original 4G Gateway.
- 5) Click the "Next" and Submit.

| < Unit Info.                      | < ecolink Gateway              | 15:49      | .ıl ≎ ∎⊃             |
|-----------------------------------|--------------------------------|------------|----------------------|
| Touch 🖯 to replace the equipment. |                                | <          | ecolink Gateway      |
| 4G Gateway QR EG910               | ecolink Gateway QR Code        | ecoli      | nk Gateway QR Code   |
| Code Code                         | Find QR Code   Input/Revise SN | SN         | EG0212352290512      |
| GF9101934102292                   |                                | Find QR Co | de   Input/Revise SN |
| Find QR Code   Input/Revise SN    |                                |            |                      |
| B Replace with ecolink >          | Input Gateway SN               |            |                      |
| Outdoor Unit Bar                  | Input Gateway SN               |            |                      |
| Code EAHATN-48B                   | Close Confirm                  |            |                      |
| F5231000015400000022              |                                |            |                      |
| Find Bar Code   Input/Revise SN 🗄 |                                |            |                      |
| Indoor Unit Bar                   |                                |            |                      |
| Code                              |                                |            |                      |
| 3EWH099001Z23220003900            |                                |            |                      |
| Find Bar Code   Input/Revise SN   | Next                           | <u> </u>   | Next                 |
|                                   |                                |            |                      |

#### (4) Outdoor Unit Bar Code Replace

- 1) Enter the Unit Info. interface.
- 2) Click on the Outdoor Unit Bar Code card 'Input/Revise SN' to manually input or click on the ' 🔄 ' icon to enter a new code.
- 3) Click on the "Confirm" button to replace successfully.

| < Unit Info.                        | 9:12 AM • • • · · · ½ 🌀 📶 🛜 🐵       | 9:13 AM 4 • • · · · 🧏 🗑 🖬 🕱 🗐              |
|-------------------------------------|-------------------------------------|--------------------------------------------|
| Touch 🖯 to replace the equipment.   | C Unit Info.                        | C Unit Info.                               |
| 4G Gateway QR EG910L Code           | Code EG9101815000170                | Code                                       |
| GF9101815000221                     | Find QR Code   Input/Revise SN      | Find QR Code   Input/Revise SN             |
| Find QR Code   Input/Revise SN      | Outdoor Unit Bar EODA18H-4860       | Outdoor Unit Bar                           |
| Outdoor Unit Bar EODA18H-4860B Code | Input Outdoor Unit SN               | Replace A Unit The SN you have input is    |
| IIIIII SN 11201W20180229000004      | Fi 11714WJB73ZK50701423             | F Serial<br>11714WJB73ZK50701423<br>Number |
| Find Bar Code   Input/Revise SN     | Close Confirm                       | Model EODA18H-4860                         |
| Indoor Unit Bar<br>Code             | IIIIII SN C703601661418120001422    | Close Confirm                              |
| <b>SN</b> 540K3725302361001002      | Find Bar Code   Input/Revise SN     | Find Bar Code   Input/Revise SN            |
| Find Bar Code   Input/Revise SN     | Gas Furnace Bar MGH96M060B3<br>Code | Gas Furnace Bar MGH96M060B3<br>Code        |
| Gas Furnace Bar<br>Code             | IIIII SN 189413120B2400105          | IIIII SN 189413120B2400105                 |
| <b>IIIII</b> SN                     | Find Bar Code   Input/Revise SN     | Find Bar Code   Input/Revise SN            |

#### (5) Indoor Unit Bar Code Replace

1) Enter the Unit Info. interface.

2) Click on the Indoor Unit Bar Code card 'Input/Revise SN' to manually input or click on the ' 🔄 ' icon to enter a new code.

3) Click on the "Confirm" button to replace successfully.

| ۲ Unit Info.                      | 9:21 AM ^ 4 • • • • ½ Ö 📶 🛜 💷         | 9:21 AM 🌣 e • · · · 🛷 🎯 🕍 🛱 😨                       |
|-----------------------------------|---------------------------------------|-----------------------------------------------------|
| Touch 🖯 to replace the equipment. | C Unit Info.                          | < Unit Info.                                        |
| 4G Gateway QR EG910L              | EG9101815000170                       | EG9101815000170                                     |
| SN GF9101815000221                | Find QR Code   Input/Revise SN        | Find QR Code   Input/Revise SN                      |
| Find QR Code   Input/Revise SN    | Outdoor Unit Bar EODA18H-4860<br>Code | Uutdoor Unit Bar EODA18H-4860<br>Code               |
| Outdoor Unit Bar                  | IIIII SN 11714WJB73ZK50701423         | III Replace A Unit 13                               |
| Code EODA18H-4860B                | F Input Indoor Unit SN                | The SN you have input is                            |
| SN 11201W20180229000004           | C703601661418120001422                | Serial<br>C703601661418120001422<br>Number          |
| Find Bar Code   Input/Revise SN   | Close Confirm                         | Model EAHATN-48                                     |
| Indoor Unit Bar<br>Code           | Find Bar Code   Input/Revise SN       | Close Confirm 22<br>Find Bar Code   Input/Revise SN |
| SN 540K3725302361001002           |                                       |                                                     |
| Find Bar Code   Input/Revise SN   | Gas Furnace Bar MGH96M060B3<br>Code   | Code MGH96M060B3                                    |
|                                   | IIIIII SN 189413120B2400105           | IIIIII SN 189413120B2400105                         |
| Gas Furnace Bar<br>Code           | Find Bar Code   Input/Revise SN       | Find Bar Code   Input/Revise SN                     |
| SN                                | Install Date 6/20/2022 17:52:50       | Install Date 6/20/2022 17:52:50                     |

#### (6) Gas Furnace Bar Code Replace

1) Enter the Unit Info. interface.

2) Click on the Gas Furnace Bar Code card 'Input/Revise SN' to manually input or click on the 'E' ' icon to enter a new code.

3) Click on the "Confirm" button to replace successfully.

| < Unit Info.                    | 9:25 AM * * • · · · 💅 🗑 📶 🔶 💯       | 9:25 AM * * • · · · 🖋 🗑 📶 🛜 💯   |
|---------------------------------|-------------------------------------|---------------------------------|
| Find Bar Code   Input/Revise SN | C Unit Info.                        | C Unit Info.                    |
| - Indeer Unit Per               | Find QR Code   Input/Revise SN      | Find QR Code   Input/Revise SN  |
| Code                            | Outdoor Unit Bar EODA18H-4860       | Outdoor Unit Bar EODA18H-4860   |
| SN 540K3725302361001002         | IIIIII SN 11714WJB73ZK50701423      | IIIIII SN 11714WJB73ZK50701423  |
| Find Bar Code   Input/Revise SN | Find Bar Code   Input/Revise SN     | Fr Replace A Unit               |
| Gas Furnace Bar<br>Code         | Input Gas Furnace SN                | The SN you have input is        |
| SN                              | III Close Confirm 22                | Model MGH96M060B3 2             |
| Find Bar Code Input/Revise SN   | Find Bar Code   Input/Revise SN     | Close Confirm                   |
| Thermostat QR EST02             | Gas Furnace Bar MGH96M060B3<br>Code | Gas Furnace Bar MGH96M06        |
| SN 347DE4BBABA8                 | IIIIII SN 189413120B2400105         | IIIIII SN 189413120B2400105     |
| Find QR Code   Input/Revise SN  | Find Bar Code   Input/Revise SN     | Find Bar Code   Input/Revise SN |
| Install Date 7/7/2023 16:2:11   | Install Date 6/20/2022 17:52:50     | Install Date 6/20/2022 17:52:50 |

#### (7) Thermostat Bar Code Replace

1) Enter the Unit Info. interface.

2) Click on the Thermostat QR Code card 'Input/Revise SN' to manually

input or click on the ' 🔝 ' icon to enter a new code.

3) Click on the "Confirm" button to replace successfully.

| C Unit Info.                    | < Unit Info.                    | < 4                        | Jnit Info.               |  |  |
|---------------------------------|---------------------------------|----------------------------|--------------------------|--|--|
| Find Bar Code   Input/Revise SN | Find Bar Code   Input/Revise SN | Find Bar Code   Ir         | nput/Revise SN           |  |  |
| Indoor Unit Bar<br>Code         | Indoor Unit Bar<br>Code         | Indoor Unit B<br>Code      | ar                       |  |  |
| SN 540K3725302361001002         | SN 540K372530236                | 1001002                    | 540K3725302361001002     |  |  |
| Find Bar Code   Input/Revise SN | Find Bar Code   Input/Revise SN | E Repl                     | F Replace A Unit         |  |  |
|                                 | Input Thermostat SN             | The SN you have            | The SN you have input is |  |  |
| Gas Furnace Bar<br>Code         | 347DE4BBABA8                    | Serial Number              | 347DE4BBABA8             |  |  |
| SN                              | Close Confirm                   | Model                      | EST02                    |  |  |
| Find Bar Code   Input/Revise SN | Find Bar Code   Input/Revise SN | Close                      | Confirm                  |  |  |
| Thermostat QR EST02             | Thermostat QR<br>Code           | EST02 Thermostat Q<br>Code | R EST                    |  |  |
| SN 347DE4BBABA8                 | 347DE4                          | IBBABA8                    | 347DE4BBABA8             |  |  |
| Find QR Code Input/Revise SN    | Find QR Code   Input/Revise SN  | Find QR Code   In          | put/Revise SN            |  |  |
| Install Date 7/7/2023 16:2:11   | Install Date 7/7/2023           | 3 16:2:11 Install Date     | 7/7/2023 16:2:11         |  |  |

## 5. Troubleshooting

Troubleshoot corresponding problem before go to the job site.

1) Click on "Code" in the Events interface.

2) Click on the alarm code that needs to be viewed to perform troubleshooting.

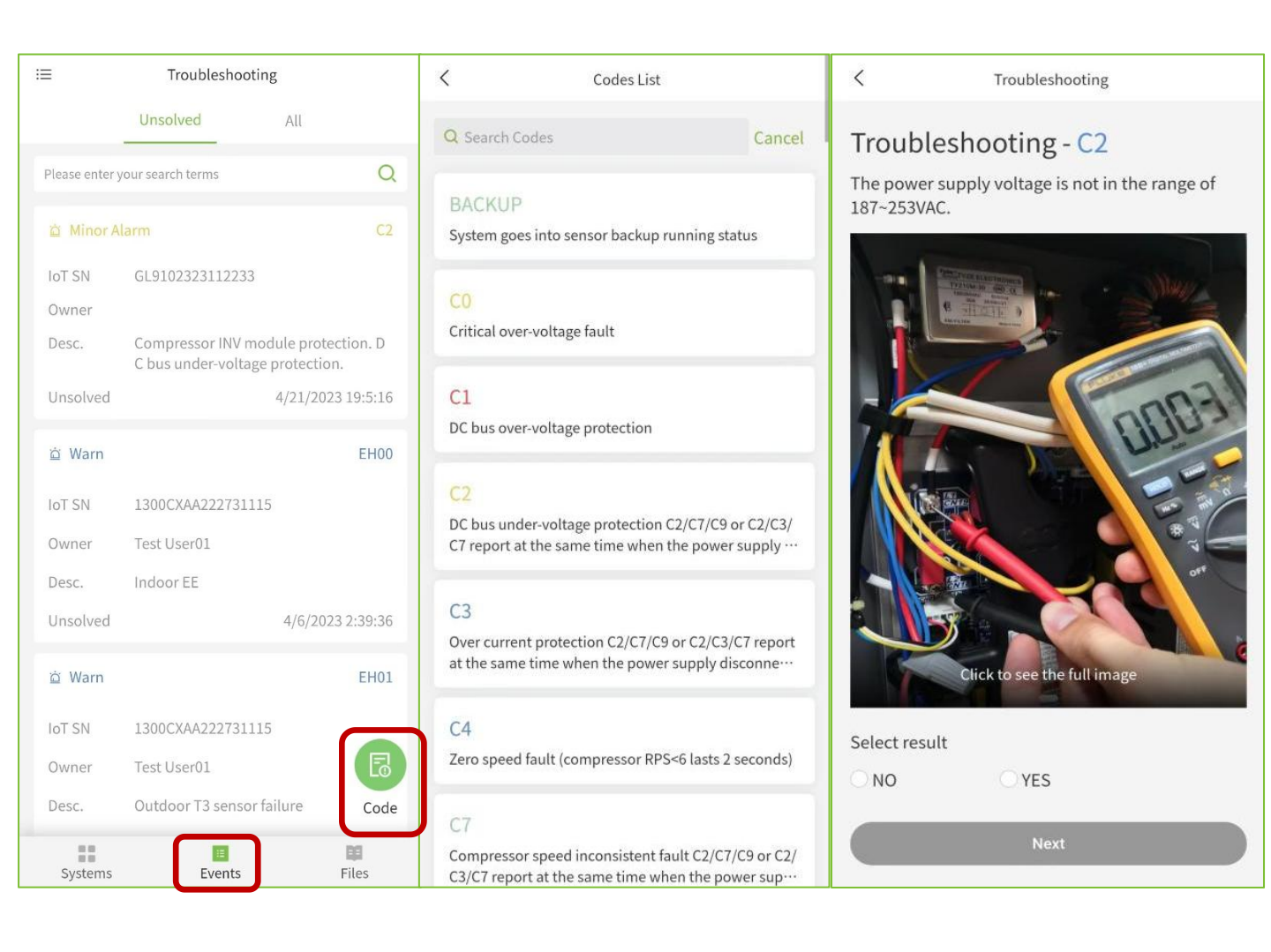

## 6. Technical Manuals

Technical documents can be browsed on ESS Pro App.

Ecoer certified Distributors / Dealers are able to download original files at <u>www.ecoer.com</u> after the login.

| IE              | Support         |           | <                                               | Installation                                |
|-----------------|-----------------|-----------|-------------------------------------------------|---------------------------------------------|
| Videos Brochure | E               | P         | IoT IM and Registration Guide via App<br>1.77MB |                                             |
|                 | Product<br>Data | P         | 6.29MB                                          |                                             |
| ß               | <u>&amp;</u>    | f         | P                                               | ESi Decades ODU IM<br>4.34MB                |
| Installation    | Service         | Submittal | P                                               | ESi Decades Refrigerant Charge              |
|                 |                 |           | P                                               | ESi Decades AHU IM<br>3.04MB                |
|                 |                 |           | Р                                               | G Series AHU IM<br>1.5MB                    |
|                 |                 |           | Р                                               | EST01 Install and User Guide(old)<br>1.36MB |
|                 |                 |           | Р                                               | EST01(5G) Install and User Guide<br>2.8MB   |
| Systems         | Events          | Files     | P                                               | G Series CC IM<br>1.1MB                     |

## 7. Firmware Update

- 1) Enter the menu bar in the upper left corner and select "Firmware Update".
- 2) Select the device to be upgraded.

3) Click on **'Paired update'** to scan the Bluetooth Kit code and connect to Bluetooth Kit.

4) After Bluetooth connection, click on "**Paired update**" to select the version that needs to be upgraded (note: Bluetooth cannot be disconnected during the upgrade process, do not leave the current interface, and the screen needs to remain constantly on).

5) Click on 'Disconnect Bluetooth' to disconnect the Bluetooth.

| ~~~~~                           |                             | Firmware Update |   | < Firmware Update                            |      |               |
|---------------------------------|-----------------------------|-----------------|---|----------------------------------------------|------|---------------|
| Making your home Green & Smart  | Q                           | Outdoor Unit    | > | Outdoor U                                    | Init |               |
|                                 | <ul> <li>Offline</li> </ul> |                 | _ | EODA18H-2436<br>EODA18H-4860                 | 188  | Paired update |
| Dealer Info.                    |                             |                 |   | EODA18H-2436                                 | 212  | Paired update |
| A My Account                    |                             |                 |   | EODA18H-2436                                 |      |               |
| 道 Notification                  |                             |                 |   | EODA18H-4860                                 | 227  | Paired update |
| Firmware Update                 |                             |                 |   | EODA18H-2436<br>ESCA16H-36                   |      |               |
| () Log Out                      |                             |                 |   | EODA18H-2436B<br>EODA18H-4860B<br>ESCA16H-60 | 199  | Paired update |
|                                 |                             |                 |   | EODA18H-4860                                 |      |               |
|                                 |                             |                 |   |                                              |      |               |
|                                 |                             |                 |   |                                              |      |               |
|                                 | 0                           |                 |   |                                              |      |               |
| Ecoer Pro1.2.0 New V1.0.0       | Add Unit                    |                 |   |                                              |      |               |
| Copyright @2016-2023 Ecoer Inc. | Files                       |                 |   |                                              |      |               |

©2023 ECOER INC.

43671 Trade Center Place, Suite 100 Dulles, VA 20166 USA

Tel: 703-348-2538

www.ecoer.com